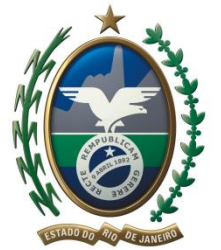

GOVERNO DO ESTADO DO RIO DE JANEIRO SECRETARIA DE ESTADO DE CIÊNCIA E TECNOLOGIA FUNDAÇÃO DE APOIO À ESCOLA TÉCNICA ETEB HELBER VIGNOLI MUNIZ

# Apostila de Excel 2007

# **Professores:**

Carla Layola, Cintia Caetano, Marcos Aurélio, Taíssa Vieira

# Excel – Criador de Planilhas

A interface do Excel conta com a faixa de opções, grupos e botões de comandos. O Excel é um grande aliado para controles financeiros.

No Excel, o termo arquivo não é utilizado, ou seja, cada trabalho criado recebe a denominação de "pasta", que pode conter uma ou várias planilhas de dados.

# Conteúdos de uma Célula

Nas células podemos inserir palavras, valores ou fórmulas.

- Palavras: São as letras digitadas numa célula;
  - Ao digitar uma palavra, ela é automaticamente alinhada à esquerda da célula.
- Valores: São as informações que possuem algarismos numéricos de 0 a 9. Ao digitar número, ele é automaticamente alinhado à direita.
- Fórmulas: São os cálculos que serão realizados. Toda fórmula deverá ser iniciada pelo sinal de igual (=).

# Células, linhas e colunas

- Célula É cada fragmento de uma planilha. É representado pela intersecção da linha e da coluna. Nela é possível inserir letras, números e funções.
- 2. Linha Corresponde ao deslocamento horizontal das células e é representada pelos números laterais.
- 3. **Coluna** Corresponde ao deslocamento vertical das células, e é representada pelas letras, na base superior.

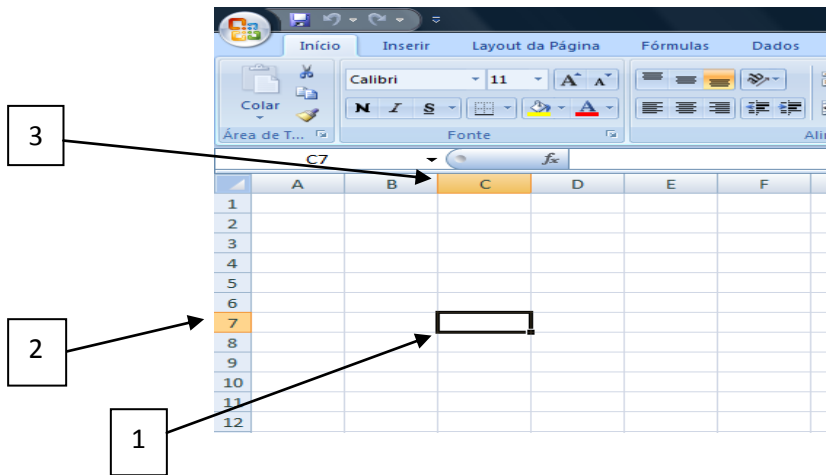

## Trabalhe com seleções

Os dados nas planilhas só podem ser inseridos a partir de uma seleção predeterminada, que tanto pode ser uma célula ou um bloco inteiro de linhas e/ou colunas.

|                        | 8          |        | • (~ • )<br>Inserir | ≂<br>Layout ( | la Página                                                                       | Fórmulas |     |
|------------------------|------------|--------|---------------------|---------------|---------------------------------------------------------------------------------|----------|-----|
|                        | Co<br>Área | olar 🥩 | Calibri<br>N I S    | - 11<br>      | • <b>A</b> <sup>*</sup> <b>A</b> <sup>*</sup><br><del>3</del> • <u>A</u> •<br>5 |          | = ( |
|                        |            | C7     | -                   | - (0          | f.x.                                                                            |          |     |
|                        |            | А      | в                   | С             | D                                                                               | E        |     |
| Uma celula – De apenas | 1          |        |                     |               |                                                                                 |          |     |
|                        | 2          |        |                     |               |                                                                                 |          |     |
| um clique na célula    | з          |        |                     |               |                                                                                 |          |     |
| '                      | 4          |        |                     |               |                                                                                 |          |     |
| desejada.              | 5          |        |                     |               |                                                                                 |          |     |
|                        | 7          |        |                     |               |                                                                                 |          |     |
|                        | 8          |        |                     | · · · · ·     |                                                                                 |          |     |
|                        | 9          |        |                     |               |                                                                                 |          |     |
|                        | 10         |        |                     |               |                                                                                 |          |     |

Coluna inteira – Neste caso, com um simples clique na letra da coluna, você irá selecioná-la inteira.

|        | ) 🔛 🔊  |                  |                 |                         |          |                       |
|--------|--------|------------------|-----------------|-------------------------|----------|-----------------------|
| 9      | Início | Inserir          | Layout          | da Página               | Fórmulas | Dados                 |
| Cola   | *<br>  | Calibri<br>N I S | • 11<br>• 💷 • ( | • <b>A</b> • <b>A</b> • |          | <b>- ≫</b> ~<br>:F :F |
| Área d | е Т 😼  |                  | Fonte           | G                       |          | AI                    |
|        | C1     | -                | (•              | f.x                     |          |                       |
|        | А      |                  | С               | , D                     | E        | F                     |
| 1      |        |                  |                 | Inserir Fu              | nçao     |                       |
| 2      |        |                  |                 |                         |          |                       |
| 3      |        |                  |                 |                         |          |                       |
| 4      |        |                  |                 |                         |          |                       |
| 5      |        |                  |                 |                         |          |                       |
| 6      |        |                  |                 |                         |          |                       |

Linha inteira — Clique no número da linha que deseja selecionar.

|      | Início   | Inserir | Layout | da Página      | Fórmulas | Dados    | Revisão     | Exib      |
|------|----------|---------|--------|----------------|----------|----------|-------------|-----------|
|      |          | Calibri | - 11   | • A *          | = = =    | <b>-</b> | 📑 Quebra    | r Texto A |
| C    | olar 🍼   | NIS     | •      | 🇞 - <u>A</u> - |          |          | Mesclar     | e Centra  |
| Área | a de T 🖻 |         | Fonte  | 5              |          | A        | Alinhamento |           |
|      | A4       | -       | 0      | f <sub>×</sub> |          |          |             |           |
|      | А        | В       | С      | D              | E        | F        | G           | н         |
| 1    |          |         |        |                |          |          |             |           |
| 2    |          |         |        |                |          |          |             |           |
| 3    |          |         |        |                |          |          |             |           |
| 4    |          |         |        |                |          |          |             |           |
| 5    | -        |         |        |                |          |          |             |           |
| 6    |          |         |        |                |          |          |             |           |
|      |          |         |        |                |          |          |             |           |

A 10 - 0

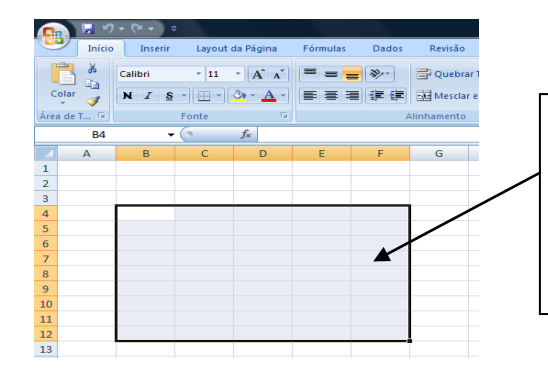

Grupo de células – Clique na primeira célula mantenha o botão pressionado e arraste o mouse até a última célula que deseja selecionar.

- 11

» 🔐 Wir

Selecionar diferentes planilhas - Para alternar entre as planilhas, clique nos seus nomes na base inferior da tela, ou utilize os comandos: <Ctrl + PageUp> e <Ctrl + PageDown>.

# Salvar, fechar e abrir planilhas

Antes, durante ou depois da conclusão do trabalho, é possível salvar o documento. Para essas tarefas (Fechar, Salvar e Abrir) acesse o botão do Office e clique nos comandos Fechar, Salvar como (se for a 1ª. Vez que for salvar), Salvar (caso queira salvar alterações) e Abrir, ou utilize os botões na Barra de

Ferramentas de Acesso rápido. Vale lembrar que a versão atual do Excel é .xlsx, enquanto nas versões anteriores adotam o .xls.

| (• ୬ • ୯ म 🚯        | ÷                                  |
|---------------------|------------------------------------|
| Novo                | Documentos Recentes                |
|                     | 1 Horário dos Professores HEPA - 🖂 |
| Abrir               |                                    |
| Salvar              |                                    |
| Salvar <u>c</u> omo |                                    |
| Imprimir •          |                                    |
| Preparar >          |                                    |
| Enviar •            |                                    |
| Publicar +          |                                    |
| <u> </u>            |                                    |
|                     | 🗈 Opções do Excel 🗙 Sair do Excel  |

Estilos de Moeda

Ao inserir números/valores nas células das planilhas, não há um estilo moeda definido. Quando trabalhamos com valores monetários é necessário fazer a conversão.

Selecione as células, na guia número clique na opção Geral e escolha a opção Contábil ou Moeda. A opção contábil alinhará números e vírgulas enquanto a opção moeda distribuirá os dados como digitados. As duas opções podem ser usadas para trabalhar com valores monetários. Se preferir pode utilizar o botão moeda (Formato de Número de Contabilização).

| _ |       |         |                      |          |                       |           |                                |                             |        |                 |          |
|---|-------|---------|----------------------|----------|-----------------------|-----------|--------------------------------|-----------------------------|--------|-----------------|----------|
| ( |       | ) 🔛 🤊   | ~ (× ▼) ⇒            |          |                       |           |                                |                             | Pasta1 | - Microsoft Exc | el       |
| 4 | 9     | Início  | Inserir Layout da Pá | ágina Fó | rmulas E              | ados Re   | evisão E                       | xibição                     |        |                 |          |
|   | Cola  |         | Calibri • 11 • ,     |          | ' = <mark>-</mark> \$ |           | Quebrar Texto<br>Mesclar e Cer | o Automatica<br>Itralizar × | amente | Contábil        | ₹,00,000 |
| A | rea d | e I 🤫 j | Fonte                |          |                       | Alinnai   | nento                          |                             | 19 J   | rumero          | 100      |
|   |       | E4      |                      | =C4*D4   |                       |           |                                |                             |        |                 |          |
|   | 4     | А       | В                    | С        | D                     | E         | F                              | G                           | н      | 1               | J        |
| 1 |       |         |                      |          |                       |           |                                |                             |        |                 |          |
| 2 | 2     |         | LISTA                | DE COMPR | RAS                   |           |                                |                             |        |                 |          |
| 3 | :     |         | PRODUTO              | PESO     | PREÇO KG              | VALOR     | ]                              |                             |        |                 |          |
| 4 | ŧ.    |         | PIMENTAO VERMELHO    | 0,33     | 4,98                  | R\$ 1,64  |                                |                             |        |                 |          |
| 5 | 5     |         | LARANJA LIMA         | 3,83     | 2,58                  | R\$ 9,88  |                                |                             |        |                 |          |
| 6 | 5     |         | PERA WILLIANS        | 1,71     | 5,98                  | R\$ 10,23 |                                |                             |        |                 |          |
| 7 | 7     |         | TOMATE MADURO        | 0,99     | 3,98                  | R\$ 3,94  |                                |                             |        |                 |          |
| 8 | 8     |         | REPOLHO CRESPO       | 0,56     | 1,98                  | R\$ 1,11  |                                |                             |        |                 |          |
| 9 | •     |         | JABUTICABA           | 0,35     | 9,98                  | R\$ 3,49  |                                |                             |        |                 |          |
| 1 | 0     |         | MANDIOQUINHA         | 1,06     | 4,98                  | R\$ 5,28  | Į                              |                             |        |                 |          |
| 1 | 1     |         |                      |          |                       |           |                                |                             |        |                 |          |

## Edição de Planilhas

Toda célula selecionada é chamada de "célula ativa", e é nela que são inseridos os dados, que podem ser textos (letras e palavras), números (caracteres precedidos por 0,1,2,3,4,5,6,7,8,9,+,(,),\$ e %) e fórmulas (números, operadores matemáticos, referências de células) – é possível inserir dados até a linha 1.048.576 e até a coluna XFD. Para começar a digitar os dados, basta dar um clique nas células e começar a escrever.

## Mudar a altura da linha e largura de coluna

Geralmente, as alturas das linhas e as larguras do Excel não são adequadas à maioria das tarefas do diaa-dia. Para alterar as medidas, há duas alternativas:

1. Com o auxílio do mouse – Neste exemplo, pouse o cursor do mouse sobre a divisão que separa o título da coluna (letra) ou da linha (número), até que ele se transforme em uma seta cruzada. Em seguida, dê um

clique e arraste o cursor para a direita ou esquerda, no caso da coluna e para cima ou para baixo, para a linha.

|             | ঀ৵(?শ ৵) ৼ |                  |          |       |             |               | Pasta         | a1 - Micr | osoft Excel |              |                             |                           |                        |            |                |    |                                 | al X                      |
|-------------|------------|------------------|----------|-------|-------------|---------------|---------------|-----------|-------------|--------------|-----------------------------|---------------------------|------------------------|------------|----------------|----|---------------------------------|---------------------------|
| Iníc        | io Inserir | Layout da Página | Fórmulas | Dados | Revisão     | Exibiç        | ão,           |           |             |              |                             |                           |                        |            |                |    | ۲                               | - = x                     |
|             | Calibri    | * 11 * A A       | = = =    | ≫~    | 📑 Quebra    | ar Texto Aut  | tomaticamente | Geral     |             | •            |                             |                           |                        | -          | *              | Σ- | Ż                               | A                         |
| Colar 🍼     | NIS        | • 🖽 • 🙆 • 🛓 •    |          |       | 🙀 Mescla    | r e Centrali: | zar *         | 9-        | % 000 5     | 0 <b>400</b> | Formatação<br>Condicional * | Formatar<br>como Tabela * | Estilos de<br>Célula * | Inserir Ex | cluir Formatar | 2- | Classificar L<br>e Filtrar * Se | ocalizar e<br>elecionar * |
| Área de T 👒 |            | Fonte 5          |          |       | Alinhamento |               |               |           | Número      | - Gi         |                             | Estilo                    |                        | C          | élulas         |    | Edição                          |                           |
| A1          | . <b>-</b> |                  |          |       |             |               |               |           |             |              |                             |                           |                        |            |                |    |                                 | ×                         |
| A           | В          |                  | D        | E     | F           | G             | Н             | 1         | J           | K            | L                           | M                         | N                      | 0          | Р              | Q  | R                               | S                         |
| 1           |            |                  |          |       |             |               |               |           |             |              |                             |                           |                        |            |                |    |                                 |                           |
| 2           | T          |                  |          |       |             |               |               |           |             |              |                             |                           |                        |            |                |    |                                 |                           |
| *           |            |                  |          |       |             |               |               |           |             |              |                             |                           |                        |            |                |    |                                 |                           |
| 4           |            |                  |          |       |             |               |               |           |             |              |                             |                           |                        |            |                |    |                                 |                           |
| 5           |            |                  |          |       |             |               |               |           |             |              |                             |                           |                        |            |                |    |                                 |                           |
|             |            |                  |          |       |             |               |               |           |             |              |                             |                           |                        |            |                |    |                                 |                           |

2. Com o botão Formatar – Se quiser alternar as medidas de forma padronizada, selecione a linha ou a coluna em questão, acesse a guia Início, clique em Formatar e acione Altura da Linha ou Largura da Coluna, conforme o caso. Depois digite a medida pretendida.

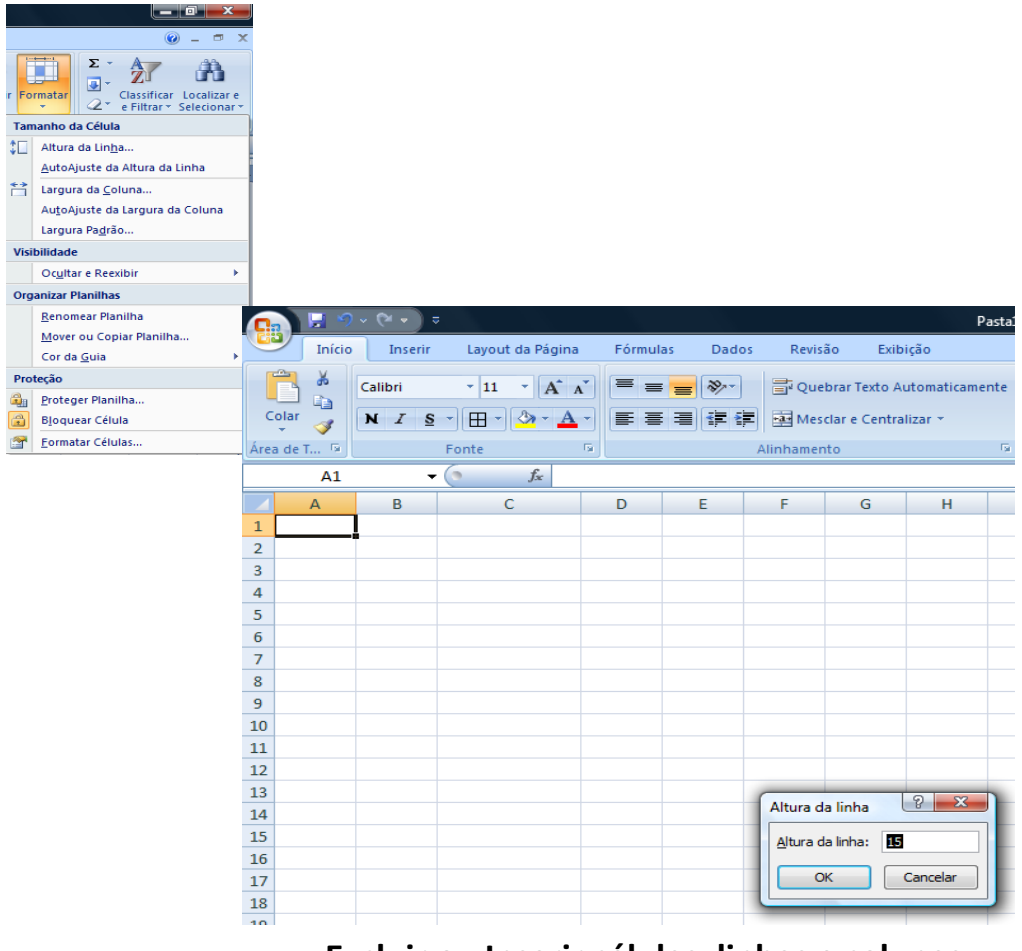

Excluir ou Inserir células, linhas e colunas

É possível adicionar ou excluir células, linhas e colunas de uma planilha.

1. Adicionar uma célula, linha ou coluna – Acesse a guia Início, clique na seta ao lado do botão Inserir e escolha a opção desejada.

Obs.: A linha adicional é sempre inserida acima da célula selecionada; a nova coluna é adicionada antes da célula selecionada; e, no caso da nova célula, é aberta uma janela para você determinar o posicionamento da célula.

|                |             |       |                |          |     |         |            |                            | I X                     | J  |
|----------------|-------------|-------|----------------|----------|-----|---------|------------|----------------------------|-------------------------|----|
|                |             |       |                |          |     |         |            | 0                          | - • ×                   |    |
| os de<br>Jla ▼ | Inseri      | r Exc | luir           | Formata  | r   | Σ *<br> | Cla<br>e F | ssificar Lo<br>iltrar * Se | calizar e<br>lecionar * |    |
|                | <b>8</b> +0 | Inser | ir Cél         | ulas     |     |         |            | Edição                     |                         |    |
|                | 3           | Inser | ir <u>L</u> in | has na P | lan | ilha    |            |                            | *                       | ;  |
| N              | ЧЧ I        | Inser | ir <u>C</u> o  | lunas na | Pla | nilha   |            | R                          | S                       |    |
|                |             | Inser | ir Pla         | nilha    |     |         |            |                            | - T                     | Î. |
|                | _           |       |                |          | _   |         |            |                            |                         | L  |

 Excluir uma célula, linha ou coluna – Acesse a guia início, selecione a célula, linha ou coluna, clique na seta ao lado do botão Excluir e faça a sua escolha. No caso da exclusão de células, será aberta uma pequena janela para você informar qual será o deslocamento da célula vizinha a qual está sendo apagada.

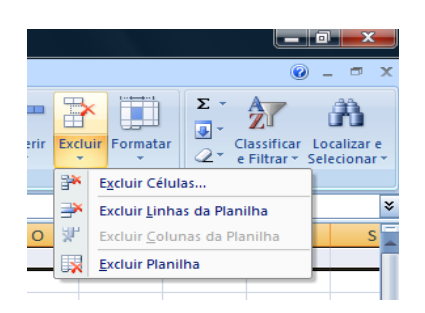

#### Mesclagem de células

Mesclar células significa soldar/agrupar duas ou mais células, transformando-as em uma só. Depois da mesclagem das células, somente o conteúdo da célula superior esquerda ocupará o centro da célula mesclada. Se houver itens nas demais células que foram mescladas, eles serão apagados.

• Selecione as células que deverão ser mescladas.

|             |           | 📙 🌖 🗸 🖓 ·        | • ) =        |                |             |         |                |                       |              |                 |     |
|-------------|-----------|------------------|--------------|----------------|-------------|---------|----------------|-----------------------|--------------|-----------------|-----|
|             |           | Início In        | serir La     | yout da Pá     | gina        | Fórmula | as D           | ados R                | evisão       |                 |     |
|             |           | X Calibri        | ~            | 11 · A         | Ă           | = =     | -              | -                     | Quebrar      |                 |     |
|             | Colar     | 🔄 N 2            | <u>s</u> - E | - 🔕 -          | <u>A</u> -  | = =     | =              |                       | Mesclar e    |                 |     |
|             | Área de 1 | r G              | Fonte        |                | Ga.         |         |                | Alinha                | mento        |                 |     |
|             |           | B2               | - (*         | f <sub>×</sub> | LISTA I     | DE CON  | IPRAS          |                       |              |                 |     |
|             |           | A                | В            |                | С           |         | D              | E                     | F            |                 |     |
|             | 1         |                  |              |                |             |         |                |                       |              |                 |     |
|             | 2         | LIS              | TA DE CON    | 1PRAS          |             |         |                |                       | 1            |                 |     |
|             | 3         | PROD             | UTO          |                | PESO        | PRE     | ÇO KG          | VALOR                 | ľ –          |                 |     |
|             |           | PIME             | NTAO VERI    | MELHO          | 0,          | 33      | 4,98           | R\$ 1,64              |              |                 |     |
|             | 5         | LARA             | NJA LIMA     |                | 3,          | 83      | 2,58           | R\$ 9,88              |              |                 |     |
|             | 6         | PERA             | WILLIANS     |                | 1,          | 71      | 5,98           | R\$ 10,23             |              |                 |     |
|             | 7         | TOMA             | TE MADU      | RO             | 0,          | 99      | 3,98           | R\$ 3,94              |              |                 |     |
| /           | 8         | REPO             | LHO CRESP    | o              | 0,          | 56      | 1,98           | R\$ 1,11              |              |                 |     |
|             | 9         | JABUT            | FICABA       |                | 0,          | 35      | 9,98           | R\$ 3,49              |              |                 |     |
|             | 10        | MANI             | DIOQUINH     | A              | 1,          | 06      | 4,98           | RŞ 5,28               |              |                 |     |
|             | 11        |                  |              |                |             |         |                |                       |              |                 |     |
|             | v (¥ v) = |                  |              |                |             |         |                |                       | Dacta1       | - Microsoft Ex  | cel |
|             |           |                  |              |                |             |         |                |                       | 1 03103      |                 |     |
| Início      | Inserir   | Layout da Pá     | igina Fo     | órmulas        | Dados       | s Re    | evisão         | Exibição              |              |                 |     |
|             | Calibri   | * 11 * J         | A A          | = =            | <b>≫</b> /~ |         | Quebrar 1      | lexto Autom           | aticamente   | Geral           |     |
| Colar 🍼     | NIS       | - 🖉 - 🖽          | <u>A</u> -   | E \Xi 🗐        |             |         | Aesclar e      | Centralizar           | -            | <b>9</b> - % 00 | 0   |
| Área de T 🖻 | F         | onte             | 5            |                |             | AI 📲    | Mescla         | r e <u>C</u> entraliz | ar           | Número          |     |
| B2          | • (       | ∍ f <sub>x</sub> | LISTA DE     | COMPRA         | AS          |         | <u>M</u> escla | r através             |              |                 | _   |
| A           | E         | 3                | С            | D              |             | E       | Mescla         | r Cél <u>u</u> las    |              |                 | Τ   |
| 1           |           |                  |              |                |             |         | Desfaz         | er Mesclage           | m de Células |                 | T   |

• Em seguida, acesse a guia início (no grupo Alinhamento), clique no Botão Mesclar e Centralizar.

| 0    | ) 🗔 🤊    | ~ (× ▼) ⇒                  |          |                      |           |                                | P                             |
|------|----------|----------------------------|----------|----------------------|-----------|--------------------------------|-------------------------------|
|      | Início   | Inserir Layout da Pa       | ágina Fó | rmulas D             | ados Re   | evisão E                       | xibição                       |
| c    | olar     |                            |          | * = <mark>=</mark> & |           | Quebrar Texto<br>Aesclar e Cer | o Automaticame<br>Itralizar 💌 |
| Area | a de I 🧐 | Fonte                      |          |                      | Alinnar   | nento                          |                               |
|      | B2       | ▼ () <i>f</i> <sub>x</sub> | LISTA DE | COMPRAS              |           |                                |                               |
|      | А        | В                          | С        | D                    | E         | F                              | G                             |
| 1    |          |                            |          |                      |           |                                |                               |
| 2    |          | LISTA                      | DE COMPR | RAS                  |           | Į                              |                               |
| 3    |          | PRODUTO                    | PESO     | PREÇO KG             | VALOR     | ľ                              |                               |
| 4    |          | PIMENTAO VERMELHO          | 0,33     | 4,98                 | R\$ 1,64  |                                |                               |
| 5    |          | LARANJA LIMA               | 3,83     | 2,58                 | R\$ 9,88  |                                |                               |
| 6    |          | PERA WILLIANS              | 1,71     | 5,98                 | R\$ 10,23 |                                |                               |
| 7    |          | TOMATE MADURO              | 0,99     | 3,98                 | R\$ 3,94  |                                |                               |
| 8    |          | REPOLHO CRESPO             | 0,56     | 1,98                 | R\$ 1,11  |                                |                               |
| 9    |          | JABUTICABA                 | 0,35     | 9,98                 | R\$ 3,49  |                                |                               |
| 10   |          | MANDIOQUINHA               | 1,06     | 4,98                 | R\$ 5,28  |                                |                               |

## Copiar, recortar e colar

**Copiar** – Faz uma cópia sem alterar o original e o coloca na área de transferência do Windows. **Recortar** – Remove o item selecionado.

Colar – Insere o conteúdo copiado/recortado no local determinado.

- Copiar/Recortar Selecione o trecho a ser copiado/recortado e clique no botão respectivo na guia Início grupo Área de Transferência ou utilize botão direito do mouse, opção copiar/recortar ou digite a combinação de teclas <Ctrl +C> para copiar e <Ctrl X> para recortar.
- Colar Para colar o conteúdo (previamente copiado ou recortado), basta dar um clique na célula desejada e clicar no botão na guia Início Área de Transferência ou utilize botão direito do mouse, opção colar ou digite a combinação de teclas <Ctrl +V> para colar.

Obs.: Cada item copiado/recortado é enviado para a área de transferência. Você poderá reutilizar qualquer um deles quando desejar. Para isso, clique no indicador de caixa de diálogo do grupo Área de Transferência, e acesse a lista no painel à esquerda.

## Crie novas planilhas

Dentro de um mesmo documento do Excel, você pode criar várias planilhas para diferentes assuntos ou diferentes seções de um mesmo trabalho.

- 1. Na base esquerda da tela, onde estão listadas as três planilhas do Excel, clique no botão Inserir Planilha, ou digite as teclas <Shift + F11>.
- 2. O Excel nomeia as planilhas com Plan1, Plan2, Plan3, etc., mas você pode nomeá-las, clicando com o botão direito do mouse e escolhendo o nome desejado.
- 3. Depois, é só digitar o nome desejado.

Obs.: Você pode clicar na seta à direita do botão Inserir, do grupo Células, na guia Início e acionar Inserir planilha.

| 14  |         |            |              |           |          |                               |    |
|-----|---------|------------|--------------|-----------|----------|-------------------------------|----|
| 15  |         |            |              |           |          |                               |    |
| 16  |         |            |              |           |          |                               |    |
| 17  |         |            |              |           |          | Incosis                       |    |
| 18  |         |            |              |           |          | Enseria.                      |    |
| 19  |         |            |              |           |          | Excluir                       |    |
| 20  |         |            |              |           |          | Re <u>n</u> omear             |    |
| 21  |         |            |              |           |          | Mover ou copiar               |    |
| 22  |         |            |              | ġ         | 2        | E <u>x</u> ibir Código        |    |
| 23  |         |            |              | 6         | <b>1</b> | <u>P</u> roteger Planilha     |    |
| 24  |         |            |              |           |          | Cor da <u>G</u> uia 🔹 🕨       | ·  |
| 25  |         |            |              |           |          | Ocultar                       |    |
| 26  |         |            |              |           |          | Reexibir                      |    |
| 27  |         |            |              |           |          | Colorianas Todas as Diapilhas | -1 |
| H 4 | ► ► Pla | n1 / Plan2 | / Plan3 / Pl | an4 Plana | -        | Selectonar rodas as Plantinas |    |
| Pro | nto     |            |              |           |          |                               |    |

# Melhore o visual das planilhas

Normalmente, quando se utiliza o Excel para inserir apenas algumas informações básicas, não é imprescindível utilizar cores além do preto básico do texto, mas planilhas mais complexas necessitam de um tratamento gráfico para diferenciado para melhorar a compreensão dos dados.

# Pinte as planilhas

Para "pintar" o fundo de uma área selecionada (células, linhas ou colunas):

1. Colorir uma célula – Para dar cor apenas a uma célula, selecione=a e, e, seguida, acesse a guia Início. Clique na seta ao lado do botão Preenchimento e escolha a cor desejada.

|      | 9        | · • • • •       |                   |             |                    |     |              |             |           |        | Pasta1 |        | 1 🖬 🤊    | ) ~ (~ • ) = |                   |            |            |          |        |             |             |      |
|------|----------|-----------------|-------------------|-------------|--------------------|-----|--------------|-------------|-----------|--------|--------|--------|----------|--------------|-------------------|------------|------------|----------|--------|-------------|-------------|------|
|      | Início   | Inserir Layout  | da Pá             | gina Fó     | ormulas D          | ado | Re           | visão       | Exibiçã   | 0      |        |        | Início   | Inserir      | Layout da Pá      | igina Fó   | órmulas (  | Dados    | Rev    | isão        | Exibição    |      |
| ľ    | <b>*</b> | Calibri • 11    | •                 | A` A` ≡     | = <mark>=</mark> § |     | <b>⊒</b> ; q | uebrar Te   | exto Auto | matica | amente | ſ      | <b>*</b> | Calibri      | * 11 · ,          | A* A*      | = = *      | <b>%</b> | ₫ Q    | uebrar Text | o Automat   | icam |
| Co   | lar 🦪    | N I S - 🖽 -     | <mark>گه</mark> - | <u>A</u> -  | : <b>-</b> -       | -   | N SE         | lesclar e ( | entraliza | ar 👻   |        | Col    | ar 🧹     | N I <u>S</u> | - 🖽 - 🎒 -         | <u>A</u> - |            | •        | M 💼    | esclar e Ce | ntralizar 👻 |      |
| Área | de T 🕏   | Fonte           | Cor               | es do Tema  |                    |     | Alinhan      | nento       |           |        | G,     | Área o | ie T 🖗   |              | Fonte             | G          |            | A        | linham | ento        |             |      |
|      | B2       | - (9            |                   | ╶╶┟╸┟╸┟     |                    | Г   |              |             |           |        |        |        | B4       | -            | (• f <sub>x</sub> | PIMENT     | AO VERMELI | ю        |        |             |             |      |
|      | А        | В               | 18                |             |                    |     | E            | F           | (         | G      | Н      |        | А        |              | В                 | С          | D          | E        |        | F           | G           |      |
| 1    |          |                 | 10                |             |                    |     |              |             |           |        |        | 1      |          |              |                   |            |            |          |        |             |             |      |
| 2    |          |                 |                   |             |                    | I.  |              |             |           |        |        | 2      |          |              | LISTA             | DE COMP    | RAS        |          |        |             |             |      |
| 3    |          | PRODUTO         | Cor               | es Padrão   |                    | A   | .OR          | í           |           |        |        | 3      |          | PRODUTO      |                   | PESO       | PREÇO KG   | VALO     | R      |             |             |      |
| 4    |          | PIMENTAO VERMEL |                   |             |                    | R\$ | 1,64         |             |           |        |        | 4      |          | PIMENTAO     | VERMELHO          | 0,33       | 4,98       | R\$ :    | 1,64   |             |             |      |
| 5    |          | LARANJA LIMA    |                   | Sem Preend  | himento            | R\$ | 9,88         |             |           |        |        | 5      |          | LARANJA L    | IMA               | 3,83       | 2,58       | R\$ !    | 9,88   |             |             |      |
| 6    |          | PERA WILLIANS   | •                 | Mais Cores. |                    | R\$ | 10,23        |             |           |        |        | 6      |          | PERA WILLI   | ANS               | 1,71       | 5,98       | R\$ 1    | 0,23   |             |             |      |
| 7    |          | TOMATE MADURO   | -                 | 0,99        | 3,98               | R\$ | 3,94         |             |           |        |        | 7      |          | TOMATE M     | ADURO             | 0,99       | 3,98       | R\$ :    | 3,94   |             |             |      |
| 8    |          | REPOLHO CRESPO  |                   | 0,56        | 1,98               | R\$ | 1,11         |             |           |        |        | 8      |          | REPOLHO C    | RESPO             | 0,56       | i 1,98     | R\$ :    | 1,11   |             |             |      |
| 9    |          | JABUTICABA      |                   | 0,35        | 9,98               | R\$ | 3,49         |             |           |        |        | 9      |          | JABUTICAB    | A                 | 0,35       | 9,98       | R\$ :    | 3,49   |             |             |      |
| 10   |          | MANDIOQUINHA    |                   | 1,06        | 4,98               | R\$ | 5,28         |             |           |        |        | 10     |          | MANDIOQ      | JINHA             | 1,06       | 4,98       | R\$ :    | 5,28   |             |             |      |

# Insira linhas nas bordas

As bordas que o Excel exibe por padrão servem apenas de orientação para a inserção de dados nas planilhas, e não aparecem na impressão do documento. Se desejar imprimi-las, programa dá uma série de opções para a criação de bordas. Para isso, selecione a área desejada, acesse a guia Início. Clique na sete à direita do botão Bordas e escolha uma das opções.

O botão Todas as Bordas cria contornos em toda a área selecionada. Nesta opção as bordas contornarão toda a área selecionada, e serão impressas dessa maneira.

Nesta área, há mais outras opções, como linhas de bordas duplas, bordas espessas etc.

Obs.: Se você quiser personalizar ainda mais as bordas de sua planilha, no menu das opções apresentadas, clique em Mais Bordas e, na tela seguinte, experimente as opções disponíveis.

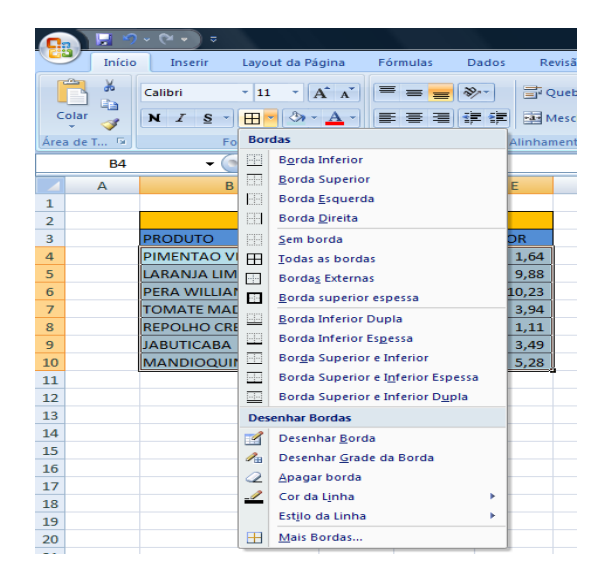

# **Estilos de Células**

O Excel possui estilos padronizados que o usuário poderá utilizar para formatar toda a tabela co um único clique. Este recurso é muito útil para quem não está querendo perder tempo experimentando as cores e alternando os tipos e tamanhos de letras.

Para experimentá-las, selecione a área a ser aplicado o estilo, acione a guia Início, clique no botão Estilos de Células, e escolha a opção que melhor se adaptar a sua necessidade.

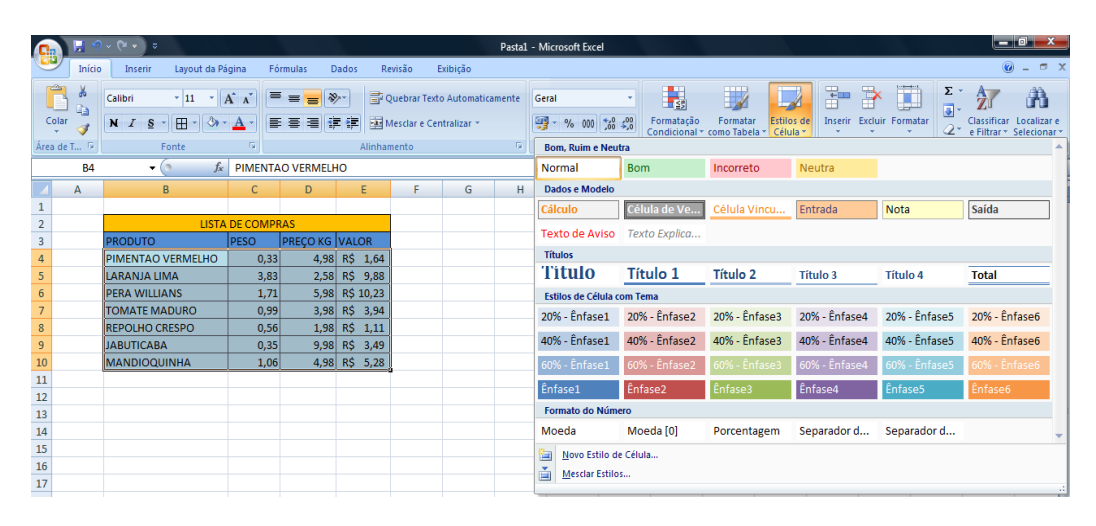

## Temas

Na guia Layout, no grupo Tema, é possível trabalhar com diferentes padrões definidos para fontes e cores. Selecione as áreas que você pretende alterar e clique nos botões disponíveis neste grupo.

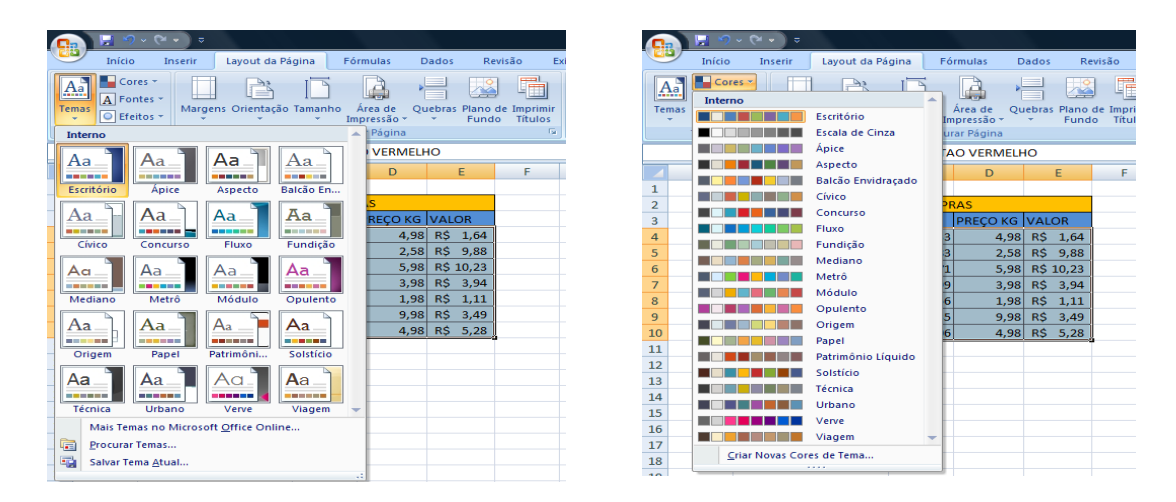

## O Excel e as fórmulas

Além de listar itens, uma das principais finalidades do Excel é realizar fórmulas/cálculos além de funções.

Para aplicar as fórmulas, você tem de especificar os endereços das células e os operadores matemáticos, como soma (+), subtração (-), multiplicação (\*), divisão (/), Porcentagem (%), exponenciação (^) etc.

As fórmulas devem ser iniciadas pelo sinal de igualdade (=) acompanhado do endereço das células, mais os operadores aritméticos ou funções.

#### Soma

A soma é a operação mais utilizada no Excel. O somatório pode ser de valores de uma mesma coluna ou de linhas e colunas diferentes. Você poderá somar de várias maneiras:

1. Função AutoSoma – Esta é a fórmula básica de soma do Excel, que é acionada com o seu respectivo botão, na guia Início (grupo Edição).

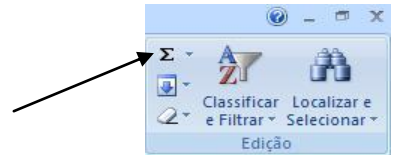

2. Função SOMA – Você poderá somar através desta função, o intervalo de dados é separado pelos dois pontos (:)

Exemplo =SOMA(E4:E10) Some os valores das células de E4 à E10.

| 0   | 🌒 🖬 🤊                                                                                                    | ~ (° -                             |         |                                  |         |            |                       |       |               |                       |           |
|-----|----------------------------------------------------------------------------------------------------|------------------------------------|---------|----------------------------------|---------|------------|-----------------------|-------|---------------|-----------------------|-----------|
|     | Início                                                                                                    | In                                 | serir   | Layout da Pá                     | gina    | Fórm       | nulas D               | ados  | Re            | visão                 | Exi       |
| Ter | A Formas<br>Correction<br>A Formation<br>Correction<br>A Formation<br>Correction<br>A Formation<br>Correction<br>A Formation<br>Correction<br>A Formation<br>Correction<br>Correction<br>Cor | es <del>*</del><br>ites *<br>tos * | Marge   | ns Orientação                    | Tamanho | Ár<br>Impi | rea de Qu<br>ressão - | ebras | Plano<br>Fund | de Imprir<br>o Título | nir<br>ps |
|     | Temas                                                                                                    |                                    |         |                                  | Config  | urar       | r Página              |       |               |                       | Tai I     |
|     | SOMA                                                                                                    |                                    | (       | $\gamma \times \checkmark f_{x}$ | =SOMA   | (E4        | :E10)                 |       |               |                       |           |
|     | А                                                                                                    |                                    | E       | 3                                | С       |            | D                     | E     |               | F                     |           |
| 1   |                                                                                                    |                                    |         |                                  |         |            |                       |       |               |                       |           |
| 2   |                                                                                                    |                                    |         | LISTA                            | DE COM  | PRA        | \S                    |       |               |                       |           |
| 3   |                                                                                                    | PROD                               | υτο     |                                  | PESO    | P          | PREÇO KG              | VAL   | OR            |                       |           |
| 4   |                                                                                                    | PIMEN                              |         | /ERMELHO                         | 0,3     | 3          | 4,98                  | R\$   | 1,64          |                       |           |
| 5   |                                                                                                    | LARA                               | NJA LIN | AN                               | 3,8     | 33         | 2,58                  | R\$   | 9,88          |                       |           |
| 6   |                                                                                                    | PERA                               | WILLIA  | NS                               | 1,7     | 1          | 5,98                  | R\$   | 10,23         |                       |           |
| 7   |                                                                                                    | тома                               | TE MA   | DURO                             | 0,9     | 9          | 3,98                  | R\$   | 3,94          |                       |           |
| 8   |                                                                                                    | REPOL                              | LHO CF  | RESPO                            | 0,5     | 6          | 1,98                  | R\$   | 1,11          |                       |           |
| 9   |                                                                                                    | JABUT                              | ICABA   | k                                | 0,3     | 5          | 9,98                  | R\$   | 3,49          |                       |           |
| 10  |                                                                                                    | MANE                               | DIOQU   | INHA                             | 1,0     | 6          | 4,98                  | R\$   | 5,28          |                       |           |
| 11  |                                                                                                    |                                    |         |                                  |         |            |                       | =SO   | MA(E4         | :E10)                 |           |
| 12  |                                                                                                    |                                    |         |                                  |         |            |                       |       |               |                       |           |

3. Soma de números não contíguos (diferentes endereços de células). Neste caso, as células são separadas pelo ponto e vírgula (;)

Exemplo =SOMA(C5;C7;C8) Some os valores das células C5, C7 e C8. Para este exemplo você pode digitar a fórmula = C5+C7+C8

|    | 2 🖂 🤊                        | ~ @ +                     | -       |                      |                 |                         |       |               |                          |     |
|----|------------------------------|---------------------------|---------|----------------------|-----------------|-------------------------|-------|---------------|--------------------------|-----|
|    | Início                       | Ins                       | erir    | Layout da Pá         | gina Fó         | rmulas D                | ados  | Re            | visão                    | Exi |
| Te | Aa<br>A For<br>mas<br>C Efei | res +<br>ntes +<br>itos + | Marger  | ns Orientação        | Tamanho<br>• Im | Área de Qu<br>pressão - | ebras | Plano<br>Fund | de Imprimir<br>o Títulos |     |
|    | SOMA                         |                           | - (     | • × ✓ ƒ <sub>×</sub> | =SOMA(0         | :5;C7;C8)               |       |               |                          |     |
|    | А                            |                           | E       | 3                    | С               | D                       |       | E             | F                        | Τ   |
| 1  |                              |                           |         |                      |                 |                         |       |               |                          | Т   |
| 2  |                              |                           |         | LISTA                | DE COMPR        | RAS                     |       |               |                          |     |
| 3  |                              | PRODU                     | JTO     |                      | PESO            | PREÇO KG                | VALC  | DR            |                          |     |
| 4  |                              | PIMEN                     |         | /ERMELHO             | 0,33            | 4,98                    | R\$   | 1,64          |                          |     |
| 5  |                              | LARAN                     | IJA LIN | ЛА                   | 3,83            | 2,58                    | R\$   | 9,88          |                          |     |
| 6  |                              | PERA \                    | WILLIA  | NS                   | 1,71            | 5,98                    | R\$ 1 | 10,23         |                          |     |
| 7  |                              | TOMA                      | TE MA   | DURO                 | 0,99            | 3,98                    | R\$   | 3,94          |                          |     |
| 8  |                              | REPOL                     | HO CR   | ESPO                 | 0,56            | 1,98                    | R\$   | 1,11          |                          |     |
| 9  |                              | JABUT                     | ICABA   |                      | 0,35            | 9,98                    | R\$   | 3,49          |                          |     |
| 10 |                              | MAND                      | ΙΟΟυ    | INHA                 | 1,06            | 4,98                    | R\$   | 5,28          |                          |     |
| 11 |                              |                           |         |                      | =SOMA(C         | ;C7;C8)                 | R\$ 3 | 35,57         |                          |     |
| 12 |                              |                           |         |                      |                 |                         |       |               |                          |     |

#### Subtração

Para subtrair células, selecione a célula onde deseja exibir o resultado e faça o seguinte:

1. Digite o sinal de igual (=), seguido pelo endereço da célula que contém o primeiro dado a ser subtraído. Depois coloque o sinal de menos (-), seguido do endereço da célula que contém o valor a ser subtraído. Exemplo =E11-E6 Diminua o conteúdo da célula E11 da célula E6.

#### Divisão

Para dividir números nas planilhas, selecione a célula onde deseja exibir o resultado, e digite o sinal de igual (=), seguido pelo endereço da célula que contém o primeiro dado a ser dividido. Depois, coloque o sinal de divisão (/), o endereço da célula com o próximo valor a ser dividido.

Exemplo =E11/C11 Divida o conteúdo da célula E11 pelo conteúdo da célula C11.

#### Multiplicação

Para multiplicar números nas planilhas, digite o sinal de igual (=), seguido pelo endereço da célula que contém o primeiro a ser multiplicado seguido pelo sinal de multiplicação (\*) e o endereço da célula do próximo valor.

#### Combinação de operadores matemáticos

Numa mesma planilha, é possível combinar vários operadores aritméticos para obter os resultados das equações. Exemplo =(A2+A5-B3\*A3/A4)

## **Funções**

Funções são operadores de fórmula, semelhantes à adição, subtração, multiplicação, etc. São capazes de desenvolver tarefas ainda mais complexas.

#### Sintaxe das Funções

As funções das planilhas possuem dois elementos: o nome da função e o argumento. Os nomes das funções são nomes descritivos, como SOMA e MÉDIA, que identificam a operação que irá efetuar. Os argumentos indicam sobre quais valores ou células a função vai atuar. Exemplo: =SOMA(A1:A4)

SOMA é o nome da função e A1:A4 é o argumento. Essa função totaliza os números contidos nas células A1,A2,A3 e A4.

O sinal de igualdade no início da função indica que a inserção é uma fórmula. Ele é obrigatório para que a função calcule o que deseja.

O argumento deve sempre ser colocado entre parênteses. O parêntese esquerdo marca o início do argumento da função. Esse delimitador precisa aparecer imediatamente após o nome da função, sem nenhum espaço. Caso digite um espaço ou qualquer caractere entre o nome da função e o parêntese, verá a mensagem de alerta "Erro na fórmula" após pressionar <ENTER>.

Normalmente usamos mais de um argumento em uma função; os argumentos são separados por pontos e vírgulas, No exemplo seguinte a função indica que o Excel deve totalizar os números contidos nas células A1, A2 e A3. Exemplo =SOMA(A1;A2;A3)

Para indicar uma faixa de células utilizamos os dois pontos ":". Isso é o mesmo que pronunciar a palavra "até". Exemplo =SOMA(A10:A15) Some os valores das células A10 até A15.

## Construir uma Função

Podemos construir uma função digitando-a ou utilizando a Guia Fórmulas – Inserir Função  $f_{X_{-}}$ 

Exemplo: Calcular a média aritmética das células B4,C4,D4, E4.

 Digite a seguinte fórmula e pressione <ENTER> =MÉDIA(B4:E4)

| 0    | ) 🛛 🤊     | • (2 • ) •   | ;       |                    |            |                         |             |               | Pasta       |     | ) 🛛 🤊    | • (¥ • ) ;   | ,       |                |            |       |                 |              |
|------|-----------|--------------|---------|--------------------|------------|-------------------------|-------------|---------------|-------------|-----|----------|--------------|---------|----------------|------------|-------|-----------------|--------------|
| C    | Início    | Inserir      | Layout  | da Página          | Fórmulas   | Dados                   | Revisão     | Exibição      | )           | 6   | Início   | Inserir      | Layout  | da Página      | Fórmulas   | Dados | Revisão         | Exibiçã      |
| ſ    | <u>ک</u>  |              | * 11    | · A A              | = = ;      |                         | 📑 Quebra    | r Texto Autor | maticamente |     |          | Calibri      | * 11    | • A *          | = = ;      | ■ ≫-  | 📑 Quebra        | r Texto Auto |
| C    | olar<br>▼ | N I <u>S</u> | • 🖽 •   | 🆄 • 🛕 •            |            |                         | a Mesclar   | e Centraliza  | r *         | C   | olar 🛷   | N I <u>s</u> | • 🖽 •   | 🗞 - <u>A</u> - |            |       | Mesclar Mesclar | e Centraliza |
| Área | de T 🖗    |              | Fonte   |                    |            | 1                       | Alinhamento |               | G.          | Áre | a de T 🦻 |              | Fonte   | Ę.             |            |       | Alinhamento     |              |
|      | SOMA      | •            | (• x 🗸  | f <sub>∞</sub> =MÉ | DIA(B4:E4) | K                       |             |               |             |     | F4       | •            | • (9    | ∫x =MÉI        | DIA(B4:E4) |       |                 |              |
|      | Α         | В            | С       | D                  | E          | F                       | b           | Н             | 1           |     | А        | В            | С       | D              | E          | F     | G               | Н            |
| 1    |           |              | BOLETIM | ESCOLAR            |            |                         |             |               |             | 1   |          |              | BOLETIM | ESCOLAR        |            |       |                 |              |
| 2    |           |              |         |                    |            |                         |             |               |             | 2   |          |              |         |                |            |       |                 |              |
| 3    | ALUNOS    | 1 BIM        | 2 BIM   | 3 BIM              | 4 BIM      | MÉDIA                   |             |               | -           | 3   | ALUNOS   | 1 BIM        | 2 BIM   | 3 BIM          | 4 BIM      | MÉDIA |                 |              |
| 4    | JOAO      | 8,0          | 7,0     | 9,0                | =1         | VÉDIA( <mark>B4:</mark> | 4)          |               | -           | 4   | JOAO     | 8,0          | 7,0     | 9,0            | 5,0        | 7,3   |                 |              |
| 5    | LUIZ      | 7,7          | 8,5     | 9,5                | 10,0       |                         |             |               |             | 5   | LUIZ     | 7,7          | 8,5     | 9,5            | 10,0       |       |                 |              |
| 6    | MARIA     | 4,5          | 6,0     | 8,5                | 9,5        |                         |             |               |             | 6   | MARIA    | 4,5          | 6,0     | 8,5            | 9,5        |       |                 | $\mathbf{i}$ |
| 7    | LÚCIA     | 2,0          | 4,5     | 6,0                | 8,0        |                         |             |               |             | 7   | LÚCIA    | 2,0          | 4,5     | 6,0            | 8,0        |       |                 |              |
| 8    |           |              |         |                    |            |                         |             |               |             | 8   |          |              |         |                |            |       |                 |              |

A outra maneira de construir uma função é utilizar o comando **Inserir Função na Guia Fórmulas**. Vamos utilizar o exemplo anterior.

• Clique na Guia Fórmulas e em seguida clique no Botão Inserir Função  $f_X$ 

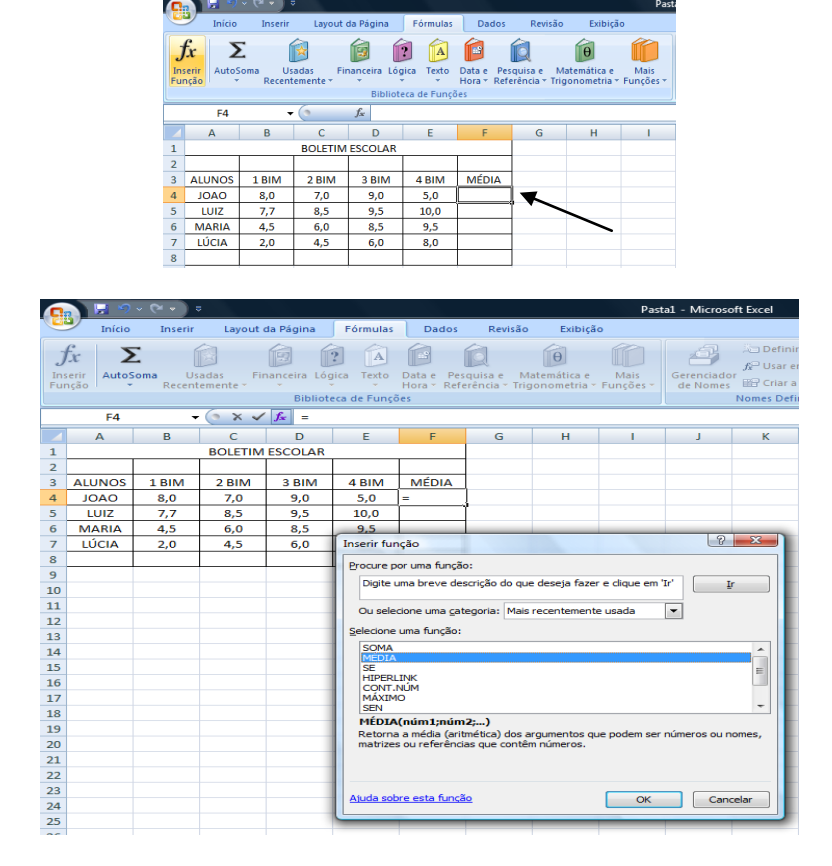

- Aparecerá a tela Inserir Função Escolha a função desejada. Neste caso, usaremos a função MÉDIA. Em seguida clique em OK.
- Surgirá a tela Argumentos da Função. Como temos 4 células para calcular a MÉDIA, digitaremos o intervalo de dados no espaço ao lado de Num 1 separados por dois pontos Num1 B4:E4 e clique em OK.

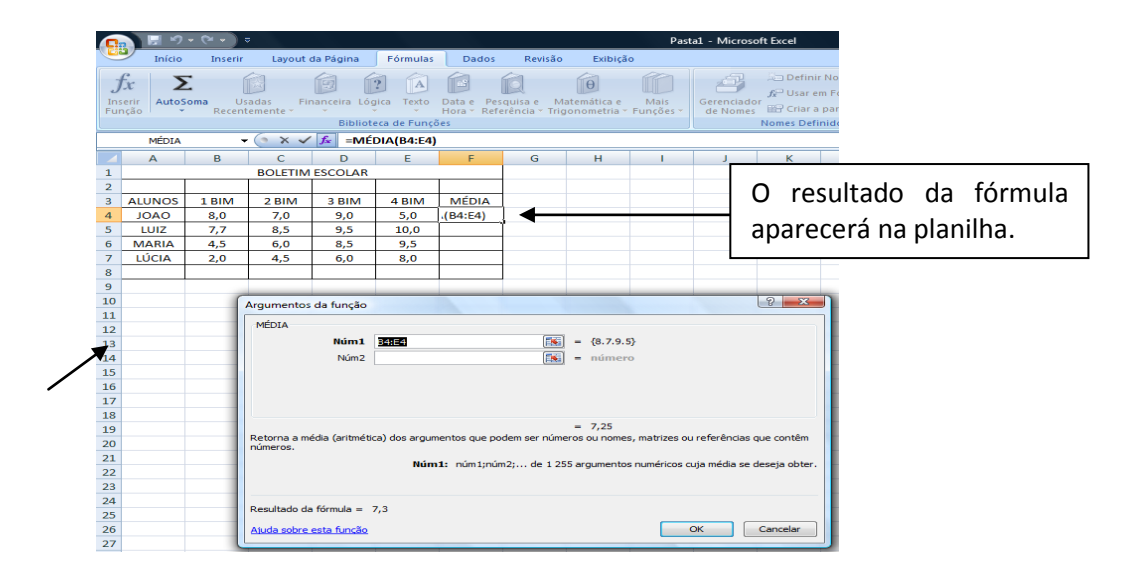

# Função SOMA = SOMA(Faixa de células)

A função SOMA é a mais utilizada em planilha. Ela permite somar os valores em uma faixa de células. Esta função também está disponível em um botão da Guia Início – Grupo Edição.

Exemplo: Somar as notas do 1º Bimestre de todos os alunos.

| 0   | - 🗔 🤊    | • (∾ • ) | ÷        |                     |            |       |             |         |
|-----|----------|----------|----------|---------------------|------------|-------|-------------|---------|
|     | Início   | Inserir  | Layout   | da Página           | Fórmulas   | Dados | Revisão     | Ex      |
|     | <b>X</b> |          | - 11     | · A A               | = = ;      | -     | 📑 Quebra    | r Texto |
| c   | olar     | NIS      |          | 3 - A -             |            |       | •as Mesclar | e Cent  |
| Áre | a de T 🗔 |          | Fonte    | 6                   |            |       | Alinhamento |         |
|     | MÉDIA    |          | • (• × • | f <sub>x</sub> =son | VIA(B4:B7) |       |             |         |
|     | А        | В        | С        | D                   | E          | F     | G           | н       |
| 1   |          |          | BOLETIM  | ESCOLAR             |            |       |             |         |
| 2   |          |          |          |                     |            |       |             |         |
| 3   | ALUNOS   | 1 BIM    | 2 BIM    | 3 BIM               | 4 BIM      | MÉDIA |             |         |
| 4   | OAOL     | 8,0      | 7,0      | 9,0                 | 5,0        | 7,3   |             |         |
| 5   | LUIZ     | 7,7      | 8,5      | 9,5                 | 10,0       |       |             |         |
| 6   | MARIA    | 4,5      | 6,0      | 8,5                 | 9,5        |       |             |         |
| 7   | LÚCIA    | 2,0      | 4,5      | 6,0                 | 8,0        |       |             |         |
| 8   | =5       | SOMA(B4: | 37) 🗲    |                     |            |       |             |         |
| 9   |          |          | T        |                     |            |       |             |         |

Ou, clique no Botão que está no grupo edição da guia Inicio.O Excel calculará a soma das notas.

| 6   | n 🖬 🤊    | • (° • ) : | <del>,</del> |                   |          |       |             |               | Pasta       | a1 - Micros | oft Excel             |     |            |             |           |         |    |          |    |                      |
|-----|----------|------------|--------------|-------------------|----------|-------|-------------|---------------|-------------|-------------|-----------------------|-----|------------|-------------|-----------|---------|----|----------|----|----------------------|
| 0   | Início   | Inserir    | Layout       | da Página         | Fórmulas | Dados | Revisão     | Exibição      |             |             |                       |     |            |             |           |         | /  | <u> </u> |    | (v) _ = v >          |
|     |          |            | - 11         | × A ×             |          |       | Quebra      | r Texto Auton | naticamente | Número      | )<br>24   444   (#-0) | -   | Eormatacă. | Eorma       | tar Ert   | ilor de |    |          | Σ  | Soma                 |
|     | - V      | NIZS       |              |                   |          |       | Mesclar     | e Centralizar |             |             | 70 000 ,60 4          | >,0 | Condiciona | l ∗ como Ta | bela 🕆 Cé | iula *  | *  | • •      |    | <u>M</u> édia        |
| Áre | a de T 🦻 |            | Fonte        |                   |          |       | Alinhamento |               |             | N           | úmero                 |     |            | Estilo      |           |         | Cé | lulas    | ][ | Contar Números       |
|     | MÉDIA    | •          | • (• × •     | ∫ <i>f</i> ∞ =SON | /A()     |       |             |               |             |             |                       |     |            |             |           |         |    |          |    | Má <u>x</u>          |
|     | А        | В          | С            | D                 | E        | F     | G           | Н             | 1           | J           | K                     |     | L          | M           | Ν         | 0       | Р  | Q        |    | Mí <u>n</u>          |
| 1   |          |            | BOLETIM      | ESCOLAR           |          |       |             |               |             |             |                       |     |            |             |           |         |    |          |    | Mais <u>F</u> unções |
| 2   |          |            |              |                   |          |       |             |               |             |             |                       |     |            |             |           |         |    |          |    |                      |
| 3   | ALUNOS   | 1 BIM      | 2 BIM        | 3 BIM             | 4 BIM    | MÉDIA |             |               |             |             |                       |     |            |             |           |         |    |          |    |                      |
| 4   | JOAO     | 8,0        | 7,0          | 9,0               | 5,0      | 7,3   |             |               |             |             |                       |     |            |             |           |         |    |          |    |                      |
| 5   | LUIZ     | 7,7        | 8,5          | 9,5               | 10,0     |       |             |               |             |             |                       |     |            |             |           |         |    |          |    |                      |
| 6   | MARIA    | 4,5        | 6,0          | 8,5               | 9,5      |       |             |               |             |             |                       |     |            |             |           |         |    |          |    |                      |
| 7   | LÚCIA    | 2,0        | 4,5          | 6,0               | 8,0      |       |             |               |             |             |                       |     |            |             |           |         |    |          |    |                      |
| 8   |          | =SOMA()    |              |                   |          |       |             |               |             |             |                       |     |            |             |           |         |    |          |    |                      |

## Função MÉDIA

# = MÉDIA(Faixa de células)

Essa função permite calcular a média aritmética da faixa de valores ou células discriminadas como argumentos. Exemplos =MÉDIA(B4:E4)

|      |             |         | -        |           |            |           |                    |  |  |
|------|-------------|---------|----------|-----------|------------|-----------|--------------------|--|--|
| 6    | Início      | Inserir | Layout   | da Página | Fórmulas   | Dados     | R                  |  |  |
|      | - x         |         | - 44     |           |            |           |                    |  |  |
|      |             |         | AA       |           |            | = " (     |                    |  |  |
| C    | olar<br>▼ ∛ | NIS     | · II · . | A -       |            |           | - <del>1</del> - 1 |  |  |
| Área | a de T 🗔    |         | Fonte    | Tai -     |            | 4         | Alinhar            |  |  |
|      | SOMA        | -       | · (• × 🗸 | ∫s =MÉD   | DIA(B4:E4) |           |                    |  |  |
|      | А           | В       | С        | D         | E          | F         | (                  |  |  |
| 1    |             |         | BOLETIM  | ESCOLAR   |            |           |                    |  |  |
| 2    |             |         |          |           |            |           |                    |  |  |
| 3    | ALUNOS      | 1 BIM   | 2 BIM    | 3 BIM     | 4 BIM      | MÉDIA     | Ι                  |  |  |
| 4    | JOAO        | 8,0     | 7,0      | 9,0       | =N         | AÉDIA(B4: | 4)                 |  |  |
| 5    | LUIZ        | 7,7     | 8,5      | 9,5       | 10,0       |           | Γ                  |  |  |
| 6    | MARIA       | 4,5     | 6,0      | 8,5       | 9,5        |           |                    |  |  |
| 7    | LÚCIA       | 2,0     | 4,5      | 6,0       | 8,0        |           |                    |  |  |
| 8    |             |         |          |           |            |           |                    |  |  |
| 9    |             |         |          |           |            |           |                    |  |  |

#### Função MÍNIMO

#### = MÍNIMO(Faixa de células)

Essa função permite retornar o menor valor de uma faixa de valores ou células discriminadas como argumentos. Exemplo = MÍNIMO(F4:F7). Calcular a menor média entre os alunos.

| C   | n 🛃 🤊    | • (¥ • ) = | ;       |                   |            |           |        |
|-----|----------|------------|---------|-------------------|------------|-----------|--------|
|     | Início   | Inserir    | Layout  | da Página         | Fórmulas   | Dados     | F      |
|     |          |            |         | · A a             | = = :      | <b>_</b>  | đ      |
| C   | Iolar 🦪  | NIS        | • 🖽 • [ | <u>) - A</u> -    |            | 目律律       |        |
| Áre | a de T 🦻 |            | Fonte   |                   |            | A         | Alinha |
|     | MÉDIA    | •          | (• x 🗸  | ∫ <i>f</i> ∝ =MÍN | NIMO(F4:F7 | 7)        |        |
|     | А        | В          | С       | D                 | E          | F         |        |
| 1   |          |            | BOLETIM | ESCOLAR           |            |           |        |
| 2   |          |            |         |                   |            |           |        |
| 3   | ALUNOS   | 1 BIM      | 2 BIM   | 3 BIM             | 4 BIM      | MÉDIA     |        |
| 4   | JOAO     | 8,0        | 7,0     | 9,0               | 5,0        | 7,3       |        |
| 5   | LUIZ     | 7,7        | 8,5     | 9,5               | 10,0       | 8,9       |        |
| 6   | MARIA    | 4,5        | 6,0     | 8,5               | 9,5        | 7,1       |        |
| 7   | LÚCIA    | 2,0        | 4,5     | 6,0               | 8,0        | 5,1       |        |
| 8   |          |            |         |                   | =M         | ÍNIMO(F4: | F7)    |

| 0    | 9 🛛 🥄      | • (¥ • ) =   | ;        |                 |            |            |
|------|------------|--------------|----------|-----------------|------------|------------|
|      | Início     | Inserir      | Layout o | da Página       | Fórmulas   | Dados      |
|      | <b>B</b> 👗 | Calibri      | - 11     | · A ·           | = = ;      | <b>=</b> 🌮 |
| c    | olar 🥑     | N I <u>s</u> |          | 🇞 - <u>A</u> -  |            |            |
| Árei | a de T 🖻   |              | Fonte    | G               |            | A          |
|      | F8         | -            | ()       | <i>f</i> ∗ =MÍN | IIMO(F4:F7 | 7)         |
|      | А          | В            | С        | D               | E          | F          |
| 1    |            |              | BOLETIM  | ESCOLAR         |            |            |
| 2    |            |              |          |                 |            |            |
| 3    | ALUNOS     | 1 BIM        | 2 BIM    | 3 BIM           | 4 BIM      | MÉDIA      |
| 4    | JOAO       | 8,0          | 7,0      | 9,0             | 5,0        | 7,3        |
| 5    | LUIZ       | 7,7          | 8,5      | 9,5             | 10,0       | 8,9        |
| 6    | MARIA      | 4,5          | 6,0      | 8,5             | 9,5        | 7,1        |
| 7    | LÚCIA      | 2,0          | 4,5      | 6,0             | 8,0        | 5,1        |
| 8    |            |              |          |                 |            | 5,1        |

## Função MÁXIMO

#### = MAXIMO(Faixa de células)

Essa função permite retornar o maior valor de uma faixa de valores ou células discriminadas como argumentos. Exemplo = MÁXIMO(F4:F7). Calcular a maior média entre os alunos.

| 0    | 9 🗟 🤊    | • (¥ • ) ; | ;               |                           |           |          |            |
|------|----------|------------|-----------------|---------------------------|-----------|----------|------------|
| e    | Início   | Inserir    | Layout          | da Página                 | Fórmulas  | Dados    | Revisão    |
| c    | olar     | N I S      | * 11<br>*) 🖽 *) | • A • A •                 |           |          | 📑 Quebrar  |
| Árei | a de T 🦻 |            | Fonte           |                           |           | 4        | linhamento |
|      | MÉDIA    | •          | (• x 🗸          | <i>f</i> <sub>∞</sub> =MÁ | XIMO(F4:F | 7)       |            |
|      | А        | В          | С               | D                         | E         | F        | G          |
| 1    |          |            | BOLETIM         | ESCOLAR                   |           |          |            |
| 2    |          |            |                 |                           |           |          |            |
| 3    | ALUNOS   | 1 BIM      | 2 BIM           | 3 BIM                     | 4 BIM     | MÉDIA    |            |
| 4    | JOAO     | 8,0        | 7,0             | 9,0                       | 5,0       | 7,3      |            |
| 5    | LUIZ     | 7,7        | 8,5             | 9,5                       | 10,0      | 8,9      |            |
| 6    | MARIA    | 4,5        | 6,0             | 8,5                       | 9,5       | 7,1      |            |
| 7    | LÚCIA    | 2,0        | 4,5             | 6,0                       | 8,0       | 5,1      |            |
| 8    |          |            |                 |                           | =M        | ÁXIMO(F4 | F7)        |

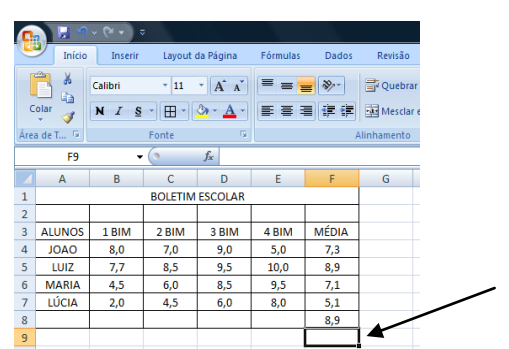

#### Função SE

#### = SE(Condição; Verdadeiro;Falso)

Essa função permite estabelecer uma condição de executar um cálculo ou de determinar um determinado valor em uma célula.

**Condição:** É uma expressão que criamos. Na condição, aparecerá um dos seguintes operadores de comparação:

| =(IGUAL) | >=(MAIOR IGUAL) |
|----------|-----------------|
| >(MAIOR) | <=(MENOR IGUAL) |
| <(MENOR) | <>(DIFERENTE)   |

**Verdadeiro:** Pode ser uma fórmula, uma célula ou um valor que deverá ser retornado, caso o valor da condição seja verdadeiro.

**Falso:** Pode ser uma fórmula, uma célula ou um valor que deverá ser retornado, caso o valor da condição seja falso.

Exemplo = SE(F4>6;"APROVADO";SE(F4<6;"REPROVADO"))</pre>

Neste caso o Excel testará se a média do Aluno for maior que 6,0, será exibida a mensagem "Aprovado", se for menor que 6,0 será exibida a mensagem "Reprovado".

Obs: Na função SE devemos prestar atenção nas pontuações, parênteses com as condições, estas são separadas por pontos e vírgulas (;) e as mensagens que serão exibidas deverão estar entre aspas ("). Os parênteses só serão fechados no final da função. A quantidade de parênteses abertos deve ser a mesma dosparênteses fechados ao final.

|   |           | c           | iolar 🕜  | NIS     | · [] • []       | <u>⊗</u> - <u>A</u> - |            |          | Mesclar e Centra | alizar 🕆      |          | % 000 \$ |
|---|-----------|-------------|----------|---------|-----------------|-----------------------|------------|----------|------------------|---------------|----------|----------|
|   |           | Áre         | a de T 🖻 |         | Fonte           | 5                     |            |          | Alinhamento      |               | G        | Número   |
|   |           |             | MÉDIA    | -       | (• × 🗸          | f <sub>∞</sub> =SE(   | F4>6;"APRC | VADO";SI | E(F4<6;"REPROVAD | 00"))         |          |          |
|   |           |             | А        | В       | С               | D                     | E          | F        | G                | н             | 1        | J        |
|   |           | 1           |          |         |                 | BOLETIM               | ESCOLAR    |          |                  |               |          |          |
|   |           | 2           |          |         |                 |                       |            |          |                  |               |          |          |
|   |           | 3           | ALUNOS   | 1 BIM   | 2 BIM           | 3 BIM                 | 4 BIM      | MÉDIA    | SITUAÇAO         |               |          |          |
|   |           | 4           | JOAO     | 8,0     | 7,0             | 9,0                   | 5,0        | 7,3      | =SE(F4>6;"APROV  | ADO";SE(F4<   | 6;"REPRC | VADO"))  |
|   |           | 5           | LUIZ     | 7,7     | 8,5             | 9,5                   | 10,0       | 8,9      |                  |               |          | K        |
|   |           | 6           | MARIA    | 4,5     | 6,0             | 8,5                   | 9,5        | 7,1      |                  |               |          |          |
|   |           | 7           | LÚCIA    | 2,0     | 4,5             | 6,0                   | 8,0        | 5,1      |                  |               |          |          |
|   |           | 8           |          |         |                 |                       |            | 8,9      |                  |               |          |          |
|   |           | 9           |          |         |                 |                       |            |          |                  |               |          |          |
|   |           | ~ 0         | ≥        |         |                 |                       |            |          |                  |               |          |          |
| å | Início    | 1           | Inserir  | Layou   | t da Pág        | ina                   | Fórmulas   | Dad      | los Revisão      | Exibi         | çź       |          |
|   | - ×       | <b>C</b> -1 | ibei     | - 11    | - 1 4           |                       |            | - 20     |                  | ar Texto Au   |          |          |
|   |           | Car         | IDH      | ~ 11    |                 |                       |            |          |                  | ar lexto Au   |          |          |
|   |           | N           | IS       | - J 🖽 - | - <mark></mark> |                       |            |          | 📰 🔤 Mescla       | ar e Centrali | iz       |          |
| e | ade T 🕞 🛛 |             |          | Fonte   |                 | E I                   |            |          | Alinhamento      | >             |          |          |
|   | G8        |             | -        | C       | f.sc            |                       |            |          | Barra de fór     | mular         | -        |          |
| 1 | A         |             | B        | С       |                 |                       | E          | F        | Dana de loi      | indias        |          |          |
|   |           |             |          |         | BOLE            | TIVI ES               | COLAR      |          |                  |               |          |          |
|   | ALUNOS    | 1           | LBIM     | 2 BIM   | 3 B             | IM                    | 4 BIM      | MÉDI     | A SITUA          | AÇAO          | 1        |          |
|   | OAOL      |             | 8,0      | 7,0     | 9               | ,0                    | 5,0        | 7,3      | APROVAL          | DO            |          |          |
|   | LUIZ      |             | 7,7      | 8,5     | 9               | ,5                    | 10,0       | 8,9      | APROVAL          | 00            |          |          |
|   |           |             | 4,5      | 6,0     | 8               | ,5                    | 9,5        | 7,1      | REPROVAL         |               | +        |          |
|   | LUCIA     |             | ~,~      | -4,5    | · ·             | ~                     | 3,3        | 89       |                  |               | 1        |          |

 Caso sejam testadas apenas duas condições, Valor se Verdadeiro e Valor se Falso poderemos fazer a função SE utilizando o Guia Fórmulas – Botão Inserir f<sub>x</sub>.

| 0    | 🌒 🔛 🤊      |         | 7       |                |                  |            |                |           |
|------|------------|---------|---------|----------------|------------------|------------|----------------|-----------|
|      | Início     | Inserir | Layout  | da Página      | Fórmulas         | Dados      | Revisão        | Exibiçã   |
|      | fr. 5      | -       |         |                |                  |            |                |           |
| J    | л          | - 1     |         |                |                  |            |                | 0         |
| Ins  | erir Autos | Soma Us | adas Fi | nanceira Lóg   | gica Texto       | Data e Pes | quisa e Mate   | emática e |
| i ui | içau       | Kecen   | emente  | Bibliote       | eca de Euncô     | ies Ken    | erencia · mgoi | Tometria  |
|      |            |         | -       | District       | ette de l'arrige |            |                |           |
|      | G4         | -       | · ( •   | f <sub>×</sub> |                  |            |                |           |
|      | А          | В       | С       | D              | E                | F          | G              |           |
| 1    |            |         |         | BOLETIM B      | ESCOLAR          |            |                |           |
| 2    |            |         |         |                |                  |            |                |           |
| 3    | ALUNOS     | 1 BIM   | 2 BIM   | 3 BIM          | 4 BIM            | MÉDIA      | SITUAÇA        | NO        |
| 4    | JOAO       | 8,0     | 7,0     | 9,0            | 5,0              | 7,3        |                | -         |
| 5    | LUIZ       | 7,7     | 8,5     | 9,5            | 10,0             | 8,9        |                |           |
| 6    | MARIA      | 4,5     | 6,0     | 8,5            | 9,5              | 7,1        |                |           |
| 7    | LÚCIA      | 2,0     | 4,5     | 6,0            | 8,0              | 5,1        |                |           |
| 8    |            |         |         |                |                  | 8,9        |                |           |
|      |            |         |         |                |                  |            |                |           |

• Aparecerá a tela Inserir Função – Escolha a função SE. E clique em OK.

| 9               |               | ~ (2 • ) :<br>Incosis | -        | da Dágina               | Eérmulac      | Dades                     | Davisão Evila                                 | Pa                      | stal - Micro       | osoft Excel                                                           |
|-----------------|---------------|-----------------------|----------|-------------------------|---------------|---------------------------|-----------------------------------------------|-------------------------|--------------------|-----------------------------------------------------------------------|
| J<br>Ins<br>Fur | fx X<br>AutoS | ioma Us<br>Recent     | adas Fir | Bibliot                 | gica Texto    | Data e Per<br>Hora * Refi | squisa e Matemática<br>erência - Trigonometri | e Mais<br>a + Funções + | Gerencia<br>de Nom | A Defini<br>A <sup>©</sup> Usar e<br>dor<br>es B Criar a<br>Nomes Def |
|                 | G4            | -                     | • (• × 🗸 | <i>f</i> <sub>8</sub> = |               |                           |                                               |                         |                    |                                                                       |
|                 | А             | В                     | С        | D                       | E             | F                         | G                                             | н                       | 1                  | J                                                                     |
| 1               |               |                       |          | BOLETIM                 | ESCOLAR       |                           |                                               |                         |                    |                                                                       |
| 2               |               |                       |          |                         |               |                           |                                               |                         |                    |                                                                       |
| 3               | ALUNOS        | 1 BIM                 | 2 BIM    | 3 BIM                   | 4 BIM         | MÉDIA                     | SITUAÇAO                                      |                         |                    |                                                                       |
| 4               | OAOL          | 8,0                   | 7,0      | 9,0                     | 5,0           | 7,3                       | =                                             |                         |                    |                                                                       |
| 5               | LUIZ          | 7,7                   | 8,5      | 9,5                     | 10,0          | 8,9                       |                                               | I                       |                    |                                                                       |
| 5               | MARIA         | 4,5                   | 6,0      | 8,5                     | 9,5           | 7,1                       |                                               |                         |                    |                                                                       |
| 7               | LÚCIA         | 2,0                   | 4,5      | 6,0                     | Inserir fun   | ção                       |                                               |                         |                    | ? <u>×</u>                                                            |
| 8               |               |                       |          |                         | Procure o     | or uma funcă              | 0.                                            |                         |                    |                                                                       |
| •               |               |                       |          |                         | Dista         | or and range              | o.                                            |                         |                    | · · · ·                                                               |
| 0               |               |                       |          |                         | Digite u      | ma preve de               | scriçao do que deseja ra                      | izer e clique en        |                    | <b>v</b>                                                              |
| 1               |               |                       |          |                         | Ou selec      | tione uma cat             | tegoria: Mais recentem                        | ente usada              | -                  |                                                                       |
| 2               |               |                       |          |                         |               |                           | -                                             |                         |                    |                                                                       |
| L3              |               |                       |          |                         | Selecione     | uma funçao:               |                                               |                         |                    |                                                                       |
| L4              |               |                       |          |                         | SOMA          |                           |                                               |                         |                    | <u> </u>                                                              |
| .5              |               |                       |          |                         | SE            |                           |                                               | -                       |                    | =                                                                     |
| 6               |               |                       |          |                         | CONT          | 11VIK<br>NÚM              |                                               |                         |                    |                                                                       |
| .7              |               |                       |          |                         | MÁXIM         | 0                         |                                               |                         |                    |                                                                       |
| 18              |               |                       |          |                         | SEN<br>SE(tor | lágiconr                  | alor co vordadoiror                           | alor to fak             | 50)                |                                                                       |
| 9               |               |                       |          |                         | Verifica      | se uma condi              | cão foi satisfeita e retor                    | na um valor se          | for VERDAD         | EIRO e                                                                |
| 20              |               |                       |          |                         | retorna       | um outro val              | or se for FALSO.                              |                         |                    |                                                                       |
| 21              |               |                       |          |                         |               |                           |                                               |                         |                    |                                                                       |
| 22              |               |                       |          |                         |               |                           |                                               |                         |                    |                                                                       |
| 23              |               |                       |          |                         | Asida cob     | re esta funci             | in .                                          |                         |                    |                                                                       |
| 24              |               |                       |          |                         | Ajuda sob     | re está tunça             | 30                                            | OK                      | Ci                 | anceiar                                                               |
| 5               |               |                       |          |                         | <u> </u>      | _                         |                                               | _                       |                    |                                                                       |

• Surgirá a tela argumentos da função:

| J  | fx X   | oma III | iadar Fir |                             | A Lexto         | Data e . Pe    |                        | ra e Mair        | Gerencia     | ia Defi<br>f₽ Usa | nir Nome *<br>r em Fórmula |
|----|--------|---------|-----------|-----------------------------|-----------------|----------------|------------------------|------------------|--------------|-------------------|----------------------------|
| Fu | nção   | Recent  | temente * |                             |                 | Hora * Ref     | erência * Trigonomel   | tria * Funções * | de Nom       | es 🔛 Cria         | r a partir da              |
|    |        |         |           | Bibliot                     | eca de Funçõ    | ies            |                        |                  |              | Nomes D           | efinidos                   |
|    | SE     |         | • (* X 🗸  | <i>f</i> <sub>x</sub> =SE() |                 |                |                        |                  |              |                   |                            |
|    | А      | В       | С         | D                           | E               | F              | G                      | н                | 1            | J                 | К                          |
| 1  |        |         |           | BOLETIM B                   | SCOLAR          |                |                        |                  |              |                   |                            |
| 2  |        |         |           |                             |                 |                |                        |                  |              |                   |                            |
| 3  | ALUNOS | 1 BIM   | 2 BIM     | 3 BIM                       | 4 BIM           | MÉDIA          | SITUAÇAO               |                  |              |                   |                            |
| 4  | JOAO   | 8,0     | 7,0       | 9,0                         | 5,0             | 7,3            | _=SE()                 | 4                |              |                   |                            |
| 5  | LUIZ   | 7,7     | 8,5       | 9,5                         | 10,0            | 8,9            |                        |                  |              |                   |                            |
| 6  | MARIA  | 4,5     | 6,0       | 8,5                         | 9,5             | 7,1            |                        | _                |              |                   |                            |
| 7  | LUCIA  | 2,0     | 4,5       | 6,0                         | 8,0             | 5,1            |                        | _                |              |                   |                            |
| 8  |        |         |           |                             |                 | 8,9            |                        |                  |              |                   |                            |
| 9  |        |         | <u>(</u>  |                             |                 | _              |                        | _                | -            | _                 | 2 32                       |
| 10 |        |         | Argun     | nentos da fu                | inçao           |                |                        |                  |              | 6                 |                            |
| 12 |        |         | SE        |                             |                 |                |                        |                  |              |                   |                            |
| 13 |        |         |           | Te                          | ste_lógico      |                |                        | 🔣 = lógic        | )            |                   |                            |
| 14 |        |         |           | Valor_se                    | _verdadeiro     |                |                        | 🔣 = qualo        | uer          |                   |                            |
| 15 |        |         |           | Va                          | lor_se_falso    |                |                        | 🔝 = qualo        | uer          |                   |                            |
| 16 |        |         |           |                             |                 |                |                        |                  |              |                   |                            |
| 17 |        |         | Verifi    | ca se uma cor               | ndição foi sati | sfeita e retor | na um valor se for VER | DADEIRO e retor  | na um outro  | valor se for      | FALSO.                     |
| 18 |        |         |           |                             | Test            | e lógico é     | gualguer valor ou exp  | ressão que pode  | ser avallada | como VERDA        | DEIRO ou                   |
| 19 |        |         |           |                             | rese            | E_INGICO C     | ALSO.                  | error due boue   |              |                   |                            |
| 20 |        |         |           |                             |                 |                |                        |                  |              |                   |                            |
| 21 |        |         | Resul     | tado da fórm                | da =            |                |                        |                  |              |                   |                            |
| 22 |        |         | Kebu      |                             |                 |                |                        |                  |              |                   |                            |
| 23 |        |         | Atuda     | sobre esta f                | unção           |                |                        |                  | OK           | C                 | ancelar                    |
| 24 |        |         |           |                             |                 |                |                        |                  | _            | _                 |                            |

- No espaço destinado ao teste lógico colocamos a condição a ser testada. Exemplo F4>6
- No espaço Valor\_se\_verdadeiro digitamos a mensagem que será exibida se a condição for verdadeira -APROVADO
- No espaço Valor se Falso colocamos a mensagem que será exibida se a condição for falsa REPROVADO.
- Clique em OK.

|                 | Pastal - Microsoft Excel    |                  |                       |                         |                  |                          |                                  |                       |                     |                      |                                            |                                                               |
|-----------------|-----------------------------|------------------|-----------------------|-------------------------|------------------|--------------------------|----------------------------------|-----------------------|---------------------|----------------------|--------------------------------------------|---------------------------------------------------------------|
| C               | Início                      | Inserir          | Layout                | da Página               | Fórmulas         | Dados                    | Revisão                          | Exibiçã               | ăo                  |                      |                                            |                                                               |
| )<br>Ins<br>Fur | fx X<br>serir AutoS<br>nção | oma Us<br>Recent | adas Fir<br>temente - | nanceira Lóg<br>Bibliot | pica Texto       | Data e Per<br>Hora * Ref | guisa e Mate<br>erência - Trigor | emática e<br>nometria | Mais<br>• Funções • | Gerenciad<br>de Nome | Det اللہ اللہ اللہ اللہ اللہ اللہ اللہ الل | finir Nome ▼<br>ar em Fórmula<br>✔ a partir da S<br>Definidos |
|                 | SE                          | -                | • (• × •              | ∫ <i>f</i> ∗ =SE(I      | 4>6;"APR0        | DVADO";F                 | ALSO)                            |                       |                     |                      | /                                          |                                                               |
|                 | А                           | В                | С                     | D                       | E                | F                        | G                                |                       | н                   |                      | J                                          | К                                                             |
| 1               |                             |                  |                       | BOLETIM                 | SCOLAR           |                          |                                  |                       |                     |                      |                                            |                                                               |
| 2               |                             |                  |                       |                         |                  |                          |                                  |                       |                     |                      |                                            |                                                               |
| 3               | ALUNOS                      | 1 BIM            | 2 BIM                 | 3 BIM                   | 4 BIM            | MÉDIA                    | SITUAÇA                          | 40                    | $\checkmark$        |                      |                                            |                                                               |
| 4               | JOAO                        | 8,0              | 7,0                   | 9,0                     | 5,0              | 7,3                      | 'ADO";FALS                       | 0)                    | -                   |                      |                                            |                                                               |
| 5               | LUIZ                        | 7,7              | 8,5                   | 9,5                     | 10,0             | 8,9                      |                                  |                       |                     |                      |                                            |                                                               |
| 6               | MARIA                       | 4,5              | 6,0                   | 8,5                     | 9,5              | 7,1                      |                                  |                       |                     |                      |                                            |                                                               |
| 7               | LÚCIA                       | 2,0              | 4,5                   | 6,0                     | 8,0              | 5,1                      |                                  |                       |                     |                      |                                            |                                                               |
| 8               |                             |                  |                       |                         |                  | 8,9                      |                                  |                       |                     |                      |                                            |                                                               |
| 9               |                             |                  | 0                     |                         |                  | _                        |                                  |                       |                     |                      |                                            | 9 8                                                           |
| 10              |                             |                  | Argun                 | nentos da fu            | inção            |                          |                                  |                       |                     |                      |                                            | B A                                                           |
| 11              |                             |                  | SE                    |                         |                  |                          |                                  |                       |                     |                      |                                            |                                                               |
| 12              |                             |                  |                       | Те                      | ste_lógico       | F4>6                     |                                  | <b>I</b>              | = VERDA             | DEIRO                |                                            |                                                               |
| 14              |                             |                  |                       | Valor_se                | _verdadeiro      | *APROVADO                | o"                               | 1                     | = "APRO             | VADO"                |                                            |                                                               |
| 15              |                             |                  |                       | Va                      | lor se falso     | FALSO                    |                                  |                       | = FALSO             |                      |                                            |                                                               |
| 16              |                             |                  |                       |                         |                  |                          |                                  | (                     |                     |                      |                                            |                                                               |
| 17              |                             |                  | Verifi                | ra se uma cor           | ndicão foi satis | sfeita e retor           | na um valor se fi                | for VERDAD            | = APRO              | vado<br>na um outro  | valor se for                               | r FALSO.                                                      |
| 18              |                             |                  |                       |                         | Valor            | e falco á                | o valor retornad                 | to se 'Test           | a lógico' for E     |                      | do não ero                                 | ecificado é                                                   |
| 19              |                             |                  |                       |                         | valor_s          | re_iaiso e               | tornado FALSO.                   |                       | e_logico for P      | ALSO, Quan           | uo nao espi                                | concauo, e                                                    |
| 20              |                             |                  |                       |                         |                  |                          |                                  |                       |                     |                      |                                            |                                                               |
| 21              |                             |                  | Denil                 | tada da férmi           |                  |                          |                                  |                       |                     |                      |                                            |                                                               |
| 22              |                             |                  | Resul                 | Lauo ua formi           | ua - APROV       | ADO                      |                                  |                       |                     |                      |                                            |                                                               |
| 23              |                             |                  | Aiuda                 | a sobre esta f          | unção            |                          |                                  |                       |                     | ОК                   |                                            | Cancelar                                                      |
| 24              |                             |                  |                       |                         |                  |                          |                                  | _                     |                     |                      |                                            |                                                               |
| 25              |                             |                  |                       |                         |                  |                          |                                  |                       |                     |                      |                                            |                                                               |

| •   | N 🗔 🤊       | - (~ - ) =        | 2                    |              |              |                           |                                   |                     |
|-----|-------------|-------------------|----------------------|--------------|--------------|---------------------------|-----------------------------------|---------------------|
|     | Início      | Inserir           | Layout               | da Página    | Fórmulas     | Dados                     | Revisão                           | Exibiçã             |
| J   | $f_x \ge$   | Ε (               |                      |              | 2 🔼          |                           |                                   | θ                   |
| Ins | ierir Autos | ioma Us<br>Recent | adas Fir<br>emente - | nanceira Lóg | gica Texto   | Data e Pes<br>Hora * Refe | iquisa e Mate<br>erência * Trigon | mática e<br>ometria |
|     |             |                   |                      | Bibliote     | eca de Funçõ | ões                       |                                   |                     |
|     | G5          | -                 | . (-                 | f.sc         |              |                           |                                   |                     |
|     | A           | в                 | С                    | D            | E            | F                         | G                                 |                     |
| 1   |             |                   |                      | BOLETIM E    | ESCOLAR      |                           |                                   |                     |
| 2   |             |                   |                      |              |              |                           |                                   |                     |
| з   | ALUNOS      | 1 BIM             | 2 BIM                | 3 BIM        | 4 BIM        | MÉDIA                     | SITUAÇA                           | 0                   |
| 4   | JOAO        | 8,0               | 7,0                  | 9,0          | 5,0          | 7,3                       | APROVADO                          |                     |
| 5   | LUIZ        | 7,7               | 8,5                  | 9,5          | 10,0         | 8,9                       | )[]                               |                     |
| 6   | MARIA       | 4,5               | 6,0                  | 8,5          | 9,5          | 7,1                       |                                   |                     |
| 7   | LÚCIA       | 2,0               | 4,5                  | 6,0          | 8,0          | 5,1                       |                                   |                     |
| 8   |             |                   |                      |              |              | 8,9                       | 1                                 | ľ                   |
|     |             |                   |                      |              |              |                           |                                   |                     |

# Os gráficos no Excel

O Excel tem um grupo na barra de opções dedicado a gráficos.

1. Crie uma planilha com os dados que serão incorporados ao gráfico. Depois, na guia Inserir (no grupo Gráficos), clique em um dos modelos disponíveis.

| C         | <b>)</b> 🗔 🤊          | ~ (° • ) | ÷           |               |        |         |        |       |         |         |           | Pasta      |
|-----------|-----------------------|----------|-------------|---------------|--------|---------|--------|-------|---------|---------|-----------|------------|
|           | Início                | Inserir  | Layout      | da Página     | Fó     | rmulas  | Dado   | s Re  | evisão  | Exib    | ição      |            |
| T.<br>Din | abela Tab<br>lâmica ▼ | ela Imag | em Clip-art | Formas Sm     | artArt | Colunas | Linhas | Pizza | Barras  | Área    | Dispersão | Ou<br>Gráf |
|           | Tabelas               |          | Ilustra     | ações         |        |         |        | Pizza | 2D      |         |           |            |
|           | C4                    |          | • (>        | <i>f</i> ∗ Mነ | (SPACI | E       |        |       |         |         |           |            |
|           | А                     | В        | (           | 2             | D      |         | E      |       |         |         | 00        |            |
| 1         |                       |          |             |               |        |         |        |       |         |         |           | -          |
| 2         |                       |          |             |               |        |         |        |       |         |         |           |            |
| 3         |                       |          |             | -             |        |         |        | _     |         |         |           |            |
| 4         |                       |          | MYSPACE     |               | 1      | 14,1    |        | Pizza | 3D      |         |           |            |
| 5         |                       |          | FACEBOO     | ОК            |        | 52,3    |        |       |         |         |           | -          |
| 6         |                       |          | HIS         |               |        | 28,4    |        |       |         |         |           |            |
| 7         |                       |          | FRIENDS     | TER           |        | 24,6    |        |       |         |         |           |            |
| 8         |                       |          | ORKUT       |               |        | 24,1    |        | dh T  | odos os | Tipos d | e Gráfico |            |
| 9         |                       |          |             |               |        |         |        |       |         |         |           | _          |

2. O gráfico será criado em seguida.

|                 | 9                             | ~ (~ ~ )           |                                   | Pastal - | Microsoft E  | xcel   |         | Ferr     | amentas de | Gráfico |         |              |        |
|-----------------|-------------------------------|--------------------|-----------------------------------|----------|--------------|--------|---------|----------|------------|---------|---------|--------------|--------|
| -               | Início                        | Inser              | ir Layout da Página               | Fórmulas | Dados        | Revis  | ão Exib | pição De | sign La    | yout Fo | ormatar |              |        |
| Altera<br>de Gr | r Tipo Sal<br>áfico M<br>Tipo | var como<br>lodelo | Alternar<br>Linha/Coluna<br>Dados | r        | Layout de Gi | ráfico |         |          |            |         |         | Estilos de G | ráfico |
|                 | oranico                       |                    |                                   | D        | <b>F</b>     |        | 6       |          |            |         | K       |              |        |
| 1               | ~                             | 0                  | C                                 | 0        |              |        | 0       |          |            |         | ĸ       |              | IVI    |
| 2               |                               |                    |                                   |          |              |        |         |          |            |         |         |              |        |
| 3               |                               |                    |                                   |          |              |        |         |          |            |         |         |              |        |
| 4               |                               |                    | MYSPACE                           | 114.1    |              |        |         |          |            |         |         |              |        |
| 5               |                               |                    | FACEBOOK                          | 52,3     |              |        |         |          |            |         |         |              |        |
| 6               |                               |                    | HIS                               | 28,4     |              |        |         |          |            |         |         |              |        |
| 7               |                               |                    | FRIENDSTER                        | 24,6     |              | (**    |         |          |            |         |         |              |        |
| 8               |                               |                    | ORKUT                             | 24,1     |              | ·      |         |          | -          |         |         |              |        |
| 9               |                               |                    |                                   |          |              |        |         |          |            |         |         |              |        |
| 10              |                               |                    |                                   |          |              |        |         |          |            |         |         |              |        |
| 11              |                               |                    |                                   |          |              |        |         |          |            |         |         |              |        |
| 12              |                               |                    |                                   |          |              |        |         |          |            |         |         | MYSI         | PACE   |
| 13              |                               |                    |                                   |          |              |        |         |          |            |         |         | FACE         | воок   |
| 14              |                               |                    |                                   |          |              |        |         |          |            |         |         | HIS          |        |
| 15              |                               |                    |                                   |          |              | -      |         |          | -          |         |         | ERIE         | NDSTER |
| 10              |                               |                    |                                   |          |              | -      |         |          |            |         |         |              |        |
| 10              |                               |                    |                                   |          |              | -      |         |          |            |         |         |              |        |
| 19              |                               |                    |                                   |          |              |        |         |          |            |         |         |              |        |
| 20              |                               |                    |                                   |          |              |        |         |          |            |         |         |              |        |
| 21              |                               |                    |                                   |          |              |        |         |          |            |         |         |              |        |
| 22              |                               |                    |                                   |          |              |        |         |          |            |         |         |              |        |
|                 |                               |                    |                                   |          |              |        |         |          |            |         |         |              |        |

3. Depois, no grupo Layout do Gráfico (da guia Design), clique em uma das opções e de um título para o gráfico.

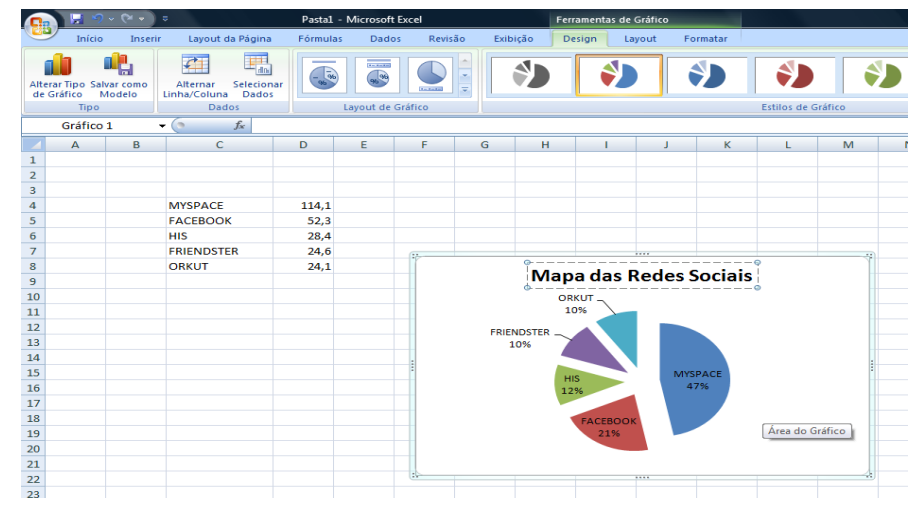

- 4. Para mover o gráfico para qualquer área da planilha, basta clicar nas bordas dele e arrastar para o local desejado.
- 5. No grupo Estilos de Gráficos (da guia Design), clique na setinha de mais opções e, se for caso, escolha um novo estilo de gráfico.

| Ch             |             | - (? - )           | ÷                              | Pastal -     | Microsoft | Excel                                    | Fer        | ramentas de Gráfic | 0        |           |                                                                                                    |     |    |            | ×   |
|----------------|-------------|--------------------|--------------------------------|--------------|-----------|------------------------------------------|------------|--------------------|----------|-----------|----------------------------------------------------------------------------------------------------|-----|----|------------|-----|
|                | Inicio      | Inseri             | r Layout da Página             | Fórmulas     | Dado      | s Revisão                                | Exibição D | esign Layout       | Formatar |           |                                                                                                    |     |    | <b>1</b> - | e x |
| Alter<br>de G  | ar Tipo Sal | War como<br>Modelo | Alternar<br>Linha/Coluna Dados |              |           |                                          |            |                    | ۲        | ۲         | ۲                                                                                                    |     | ۲  | ۲          | -   |
|                | Gráfico     | 1                  | Dados<br>• fr                  | 1 .          | Layout de | Grafico                                  | 6          | <b>\$</b>          | 6        | <b>()</b> | 6                                                                                                    | 6   | 6  | 62         | ×   |
| 1              | A           | В                  | c                              | D            | E         | F (                                      | 1          | 1                  | 1        | 1         | 1                                                                                                    | 1   | 1  | -          | 5   |
| 3 4            |             |                    | MYSPACE                        | 114,1        |           |                                          | ٢,         | ٨                  | ٢)       | ٩         | ٢                                                                                                    | (٢) | ٢  | ۷۵         |     |
| 6 7            |             |                    | HIS<br>FRIENDSTER              | 28,4<br>24,6 |           | 17                                       |            | ال                 |          | ٨         |                                                                                                    |     |    | •          |     |
| 9<br>10        |             |                    | ORKOT                          | 24/1         |           |                                          | \$         | <b>\$</b>          |          | *         | *                                                                                                    | S)  | ٢, | *)         |     |
| 11<br>12<br>13 |             |                    |                                |              |           | - 2                                      | FRIENDSTER |                    |          |           | Ĭ.                                                                                                    |     |    |            |     |
| 14<br>15       |             |                    |                                |              |           | a la la la la la la la la la la la la la |            |                    | MYSPACE  |           | and the second second s |     |    |            |     |
| 16<br>17       |             |                    |                                |              |           |                                          | 1.2        | 36                 | 475      |           |                                                                                                    |     |    |            |     |
| 18<br>19       |             |                    |                                |              |           |                                          |            | FACEBOOK<br>21%    |          |           |                                                                                                    |     |    |            |     |
| 20<br>21       |             |                    |                                |              |           |                                          |            |                    |          |           |                                                                                                    |     |    |            |     |
| 22             |             |                    |                                |              |           | 5                                        |            |                    |          |           |                                                                                                    |     |    |            |     |

**6.** Obs.: se não estiver satisfeito com o resultado, clique com o botão direito do mouse sobre o gráfico e acione Alterar tipo de gráfico.

#### Exercício 1

| 4  | A               | В          | С          | D          | E          | F          | G                                       |
|----|-----------------|------------|------------|------------|------------|------------|-----------------------------------------|
| 1  |                 |            | CONTAS     | APAGAR     |            |            |                                         |
| 2  | SALÁDIO.        | JANEIRO    | FEVEREIRO  | MARÇO      | ABRIL      | MAIO       | JUNHO                                   |
| 3  | SALARIO         | R\$ 600,00 | R\$ 650,00 | R\$ 750,00 | R\$ 750,00 | R\$ 800,00 | R\$ 850,00                              |
| 4  |                 |            |            | 1          |            |            |                                         |
| 5  |                 |            | CON        | TAS        |            |            |                                         |
| 6  | ÁGUA            | R\$ 39,00  | R\$ 39,00  | R\$ 39,00  | R\$41,00   | R\$41,00   | R\$41,00                                |
| 7  | LUZ             | R\$ 100,00 | R\$ 120,00 | R\$ 100,00 | R\$130,00  | R\$120,00  | R\$ 110,00                              |
| 8  | ESCOLA          | R\$ 230,00 | R\$ 230,00 | R\$ 230,00 | R\$ 230,00 | R\$ 230,00 | R\$ 230,00                              |
| 9  | IPTU            | R\$ 65,00  | R\$ 65,00  | R\$ 65,00  | R\$ 65,00  | R\$ 65,00  | R\$ 65,00                               |
| 10 | IPVA            | R\$ 390,00 | R\$ 230,00 | R\$ 230,00 | R\$ 0,00   | R\$ 0,00   | R\$ 0,00                                |
| 11 | TELEFONE        | R\$42,00   | R\$42,00   | R\$42,00   | R\$42,00   | R\$42,00   | R\$42,00                                |
| 12 | COMBUSTÍVEL     | R\$ 120,00 | R\$ 130,00 | R\$ 100,00 | R\$ 100,00 | R\$130,00  | R\$130,00                               |
| 13 | ACADEMIA        | R\$ 50,00  | R\$ 50,00  | R\$ 50,00  | R\$ 50,00  | R\$ 50,00  | R\$ 50,00                               |
| 14 |                 |            |            |            |            |            |                                         |
| 15 | TOTAL DE CONTAS |            |            |            |            |            |                                         |
| 16 |                 |            |            |            |            |            |                                         |
| 17 | SALDO           |            |            |            |            |            |                                         |
|    |                 |            |            |            |            |            | 1 C C C C C C C C C C C C C C C C C C C |

- Formate a tabela conforme o modelo apresentado;
- Na linha "Total de Contas", realizar a soma das contas de cada mês;
- Na linha "Saldo", calcular o salário menos o total de contas, respectivamente;
- Salve o documento com o nome Exerc01\_Excel;

| 4  | A  | В          | С             | D         | E             | F         | G                | Н               |
|----|----|------------|---------------|-----------|---------------|-----------|------------------|-----------------|
| 1  |    |            |               |           |               |           |                  |                 |
| 2  |    |            | An            | aras Info | ormática - Ho | irdware e | Software         |                 |
| 3  |    |            | 2             |           |               | 2         |                  |                 |
| 4  | No | Nome       | Salário Bruto | INSS      | Gratificação  | INSS R\$  | Gratificação R\$ | Salário Líquido |
| 5  | 1  | Eduardo    | R\$ 955,00    | 10,00%    | 5,00%         | 31        | S?               | _               |
| 6  | 2  | Maria      | R\$ 1.020,00  | 9,50%     | 7,00%         |           |                  |                 |
| 7  | 3  | Helena     | R\$ 840,00    | 8,30%     | 6,00%         | 31        | 2                |                 |
| 8  | 4  | Gabriela   | R\$ 1.340,00  | 9,00%     | 5,00%         |           |                  |                 |
| 9  | 5  | Edson      | R\$ 1.120,00  | 8,00%     | 6,00%         |           |                  |                 |
| 10 | 6  | Elizangela | R\$ 890,00    | 7,50%     | 6,00%         |           |                  |                 |
| 11 | 7  | Regina     | R\$ 1.034,00  | 8,50%     | 7,00%         |           |                  |                 |
| 12 | 8  | Paulo      | R\$ 990,00    | 9,00%     | 8,00%         | 20<br>20  |                  |                 |

- Na coluna "INSS R\$", multiplicar salário bruto pelo INSS;
- Na coluna "Gratificação R\$" multiplicar salário bruto por gratificação;
- O "Salário Líquido" é obtido pelo salário bruto mais gratificação R\$ menos INSS R\$;
- Formatar os números para que eles apareçam de acordo com a planilha dada;
- Salve o documento com o nome Exerc02\_Excel;

|    | A               | В          | С             | D         | E          |
|----|-----------------|------------|---------------|-----------|------------|
| 1  |                 |            |               |           |            |
| 2  | Valor do dólar  | R\$ 2,32   |               |           |            |
| 3  | 3               | Papelari   | a Papel Brand | 0         |            |
| 4  | Produto         | Quantidade | Preço Unit.   | Total R\$ | Total US\$ |
| 5  | Caneta Azul     | 500        | R\$ 0,15      |           | 6          |
| 6  | Caneta Vermelha | 750        | R\$ 0,15      |           |            |
| 7  | Caderno         | 250        | R\$ 10,00     |           |            |
| 8  | Régua           | 310        | R\$ 0,50      |           |            |
| 9  | Lápis           | 500        | R\$ 0,10      |           |            |
| 10 | Papel Sulfite   | 1500       | R\$ 2,50      |           |            |
| 11 | Tinta Nanquim   | 190        | R\$ 6,00      |           |            |

- A coluna "Total R\$" calcule a quantidade de produto vezes o preço unitário;
- O "Total US\$" é a multiplicação do preço unitário pelo valor do dólar;
- Use se necessário o valor "\$" para congelar o nome da célula;
- Salve o documento com o nome Exerc03\_Excel;

| 2  | A            | В          | C               | D        | E             |
|----|--------------|------------|-----------------|----------|---------------|
| 1  |              |            |                 |          |               |
| 2  |              | C          | omissão de Ven  | dedores  |               |
| 3  |              |            |                 |          |               |
| 4  | Comissão     | 12%        |                 |          |               |
| 5  | Salário Fixo | R\$ 600,00 |                 |          |               |
| 6  |              |            |                 |          |               |
| 7  | Meses        | Vendedores | Total de vendas | Comissão | Salário Total |
| 8  |              | Kleber     | R\$ 12.856,00   | 2        |               |
| 9  | Janeiro      | Luana      | R\$ 22.698,00   |          |               |
| 10 |              | Marcelo    | R\$ 15.873,00   |          |               |
| 11 | 5.001 0000   | João       | R\$ 5.986,00    |          |               |
| 12 | Fevereiro    | José       | R\$ 25.054,00   | 42<br>   |               |
| 13 |              | Pedro      | R\$ 32.851,00   |          |               |
| 14 |              | Felipe     | R\$ 12.036,00   |          |               |
| 15 | Março        | Maria      | R\$ 25.812,00   |          |               |
| 16 |              | Paulo      | R\$ 26.333,00   |          |               |
| 17 |              | Carlos     | R\$ 15.922,00   |          |               |
| 18 | Abril        | Joana      | R\$ 16.236,00   |          |               |
| 19 |              | Patrícia   | R\$ 19.364,00   |          |               |
| 20 | To           | tal        |                 |          |               |

- Formate as colunas C8:C20, D8:D20 e E8:E20 para número categoria contábil.
- Calcule a Comissão de cada vendedor (Col.D) de acordo com o Total de Vendas (Col.C). Utilize o percentual de comissão que está em C4.
- Calcule o Salário Total (Col.E) Salário Fixo (C5) com a Comissão de cada vendedor.
- Calcule na linha 20 o somatório das colunas C, D e E.
- Salve o documento com o nome Exerc04\_Excel;

|    | A                    | В            | С       | D            |
|----|----------------------|--------------|---------|--------------|
| 1  |                      |              |         |              |
| 2  | Nome                 | Salário      | Aumento | Novo Salário |
| 3  | João dos Santos      | R\$ 900,00   |         |              |
| 4  | Maria da Silva       | R\$ 1.200,00 |         |              |
| 5  | Manoel das Flores    | R\$ 1.500,00 |         |              |
| 6  | Lambarildo Peixe     | R\$ 2.000,00 |         |              |
| 7  | Sebastião Souza      | R\$ 1.400,00 |         |              |
| 8  | Ana Flávia Silveira  | R\$ 990,00   |         |              |
| 9  | Silvia Helena Santos | R\$ 854,00   |         |              |
| 10 | Alberto Roberto      | R\$ 1.100,00 |         |              |

- Para inserir os dados da coluna "Aumento" da folha de pagamento dos funcionários de uma empresa siga a regra e crie uma fórmula adequada;
- Se o salário for menor ou igual a R\$ 1.000,00, aumento de 40%. Se for maior que R\$1.000,00, aumento de 30%;
- Some os valores do "salário" e o valor do "Aumento" para gerar o novo salário dos funcionários;
- Salve o documento com o nome Exerc05\_Excel;

| 1  | A                             |     | В        | С                  | D                     | E                  |
|----|-------------------------------|-----|----------|--------------------|-----------------------|--------------------|
| 2  | ARAR                          | UAN | A FESTA  | S INFANTIS         |                       |                    |
| 3  |                               | P   | ACOTES 2 | 2012               |                       |                    |
| 4  |                               |     |          |                    |                       | 8                  |
| 5  |                               |     |          |                    |                       |                    |
| 6  | PRODUTOS                      | F   | PREÇO    | QTDE<br>CONTRATADA | TOTAL<br>VENDIDO(R\$) | SITUAÇÃO<br>VENDAS |
| 7  | DECORAÇÃO INFANTIL            | R\$ | 250,00   | 1                  |                       |                    |
| 8  | ANIMAÇÃO                      | R\$ | 100,00   | 1                  |                       |                    |
| 9  | ARCO DE BOLAS                 | R\$ | 50,00    | 3                  | 8                     |                    |
| 10 | BUFFET 100 PESSOAS            | R\$ | 1.000,00 | 2                  | 20<br>                | -                  |
| 11 | CAMA ELÁSTICA                 | R\$ | 80,00    | 1                  |                       |                    |
| 12 | PISCINA DE BOLAS              | R\$ | 80,00    | 1                  | <u> </u>              |                    |
| 13 | TREM DE LANCHES (100 LANCHES) | R\$ | 80,00    | 3                  |                       |                    |
| 14 | TOTAL                         |     |          |                    | 13                    |                    |
| 15 | MÉDIA DOS PREÇOS              |     |          |                    |                       |                    |
| 16 | PRODUTO MAIS CARO             |     |          |                    |                       |                    |
| 17 | PRODUTO MAIS BARATO           | -   |          |                    |                       |                    |
| 18 |                               |     |          |                    |                       |                    |
| 19 | FORMA DE PAGAMENT             | 0   | -        |                    |                       |                    |
| 20 | À VISTA (DESCONTO)            |     | 20%      | VALOR DO           |                       |                    |
| 21 | PREÇO À VISTA                 |     |          | DESCONTO           |                       |                    |
| 22 | À PRAZO - PARCELAS            |     |          |                    |                       |                    |
| 23 | 2                             |     |          |                    |                       |                    |
| 24 | 3                             |     |          |                    |                       |                    |
| 25 | 4                             |     | 6        |                    |                       |                    |

- Total Vendido (R\$) calcule o total de vendas por produto.
- Calcule o total de produtos, quantidade e total vendido.
- Calcule a média dos preços dos produtos.
- Calcule o produto mais caro.
- Calcule o produto mais barato.
- Situação de vendas caso o total vendido seja menor que 100, exibir "preço bom", senão exibir "preço alto"
- Aplique a formatação condicional para a col D formate: SE total vendido menor que 100 (vermelho/negrito), SE total vendido entre 100 e250 (verde/negrito), SE total vendido maior que 250 (azul/negrito).

- Calcule o valor do desconto em caso de pagamento à vista
- Calcule o preço à vista
- Calcule o valor das parcelas para pagamentos à prazo (2x, 3x e 4x)
- Salve o documento com o nome Exerc06\_Excel;

| 1  | A                 | В          | С          | D                    | E                    | F                    | G                    |  |  |
|----|-------------------|------------|------------|----------------------|----------------------|----------------------|----------------------|--|--|
| 1  |                   |            |            |                      |                      |                      |                      |  |  |
| 2  | Tabela de Compras |            |            |                      |                      |                      |                      |  |  |
| 3  | Mercadoria        | Quantidade | Valor      | Pagamento<br>à Vista | Pagamento<br>30 dias | Pagamento<br>60 dias | Pagamento<br>90 dias |  |  |
| 4  | Calça Jeans reta  | 52         | R\$ 38,60  |                      |                      |                      |                      |  |  |
| 5  | Blusa gola rolê   | 15         | R\$ 58,90  |                      |                      |                      |                      |  |  |
| 6  | Camiseta regata   | 65         | R\$ 22,90  |                      |                      |                      |                      |  |  |
| 7  | Bermuda sarja     | 8          | R\$ 42,80  |                      |                      |                      |                      |  |  |
| 8  | Meia invisível    | 158        | R\$ 10,70  |                      |                      |                      |                      |  |  |
| 9  | Camisa malha fria | 89         | R\$ 31,20  |                      |                      |                      |                      |  |  |
| 10 | Cinto couro cru   | 20         | R\$ 23,90  |                      |                      |                      |                      |  |  |
| 11 | Casaco gandola    | 25         | R\$ 276,30 |                      |                      |                      |                      |  |  |
| 12 | Saia indiana      | 126        | R\$ 57,10  |                      |                      |                      |                      |  |  |
| 13 | Short tactel      | 568        | R\$ 23,40  |                      |                      |                      |                      |  |  |
| 14 |                   |            |            |                      |                      | 1                    |                      |  |  |
| 15 | Desconto à Vista  | 15%        |            |                      |                      |                      |                      |  |  |
| 16 | Juros 30 dias     | 7%         | 3)<br>Cl   |                      |                      |                      |                      |  |  |
| 17 | Juros 60 dias     | 12%        |            |                      |                      |                      |                      |  |  |
| 18 | Juros 90 dias     | 19%        |            |                      |                      |                      |                      |  |  |

- Formate as colunas C, D, E. F e G para número categoria contábil.
- Classifique em ordem crescente os dados das colunas A, B e C.
- Insira uma coluna entre C e D, digite o título da nova coluna: Total a Pagar. Calcule o valor total a ser pago por cada mercadoria.
- Insira uma coluna antes de Pagamento à vista, digite desconto à vista e calcule o desconto de acordo com a tabela da planilha.
- Insira colunas antes de Pagamento 30 dias, digite juros 30 dias, antes de Pag. 60 dias, digite juros 60 dias e antes de Pag. 90 dias, digite juros 90 dias e calcule os juros de acordo com a tabela abaixo da planilha.
- Nas demais colunas, calcule os valores a serem pagos com desconto ou com juros.
- Salve o documento com o nome Exerc07\_Excel;

| 1  | A                 | В                       | C      | D      | E      | F     | G        |  |
|----|-------------------|-------------------------|--------|--------|--------|-------|----------|--|
| 1  |                   |                         |        |        |        |       |          |  |
| 2  | 2 Boletim Escolar |                         |        |        |        |       |          |  |
| 3  | Módulo            | Nome                    | Nota 1 | Nota 2 | Nota 3 | Média | Situação |  |
| 4  |                   | Adriana Lima Pontes     | 4,0    | 8,0    | 10,0   |       |          |  |
| 5  | ford              | Antonio Cícero de Souza | 2,0    | 5,0    | 6,0    |       |          |  |
| 6  |                   | Carlos Fonseca Alves    | 5,0    | 6,0    | 9,0    |       |          |  |
| 7  | 5                 | Carmelita Dias          | 6,0    | 9,0    | 10,0   |       |          |  |
| 8  | 5                 | Gabriela Amaral Soares  | 3,0    | 9,5    | 8,0    |       |          |  |
| 9  | Window            | Giselle Couto Costa     | 6,0    | 6,5    | 2,0    |       |          |  |
| 10 |                   | José Lucas Oliveira     | 4,0    | 6,0    | 3,0    |       |          |  |
| 11 |                   | José Pontes Neto        | 3,0    | 5,0    | 8,0    |       | 1        |  |
| 12 |                   | Pedro Camargo Mariano   | 6,0    | 7,0    | 5,0    |       |          |  |
| 13 |                   |                         |        |        |        |       |          |  |
| 14 |                   | Médias                  |        |        |        |       |          |  |
| 15 |                   |                         |        |        |        |       |          |  |
| 16 |                   | Maior Média             |        |        |        |       |          |  |
| 17 |                   | Menor Média             | 0      |        |        |       |          |  |

- Formate as células de C4:F12 para Número com 1 casa decimal.
- Na coluna F calcule a Média das notas (colunas C, D e E).
- Na linha 14 calcule as médias referentes às colunas C, D, E e F.
- Na célula C16 calcule a maior média do boletim e na célula C17 calcule a menor média do boletim, referente à coluna de Média (coluna F).
- Na coluna G verifique a situação do aluno de acordo com os seguintes critérios: Caso a Média do aluno seja Maior do que 6 a Situação será "APROVADO". Caso a Média do aluno seja igual a 6 a Situação será "RECUPERAÇÃO". Caso a Média do aluno seja menor do que 6 a Situação será "REPROVADO".
- Aplique a formatação condicional para a coluna Situação: Caso a Situação seja "APROVADO", formate a fonte para a cor verde. Caso a situação seja "RECUPERAÇÃO", formate a fonte para a cor azul. Caso a situação seja "REPROVADO", formate a fonte para a cor vermelha.
- Salve o documento com o nome Exerc08\_Excel;

|    | A              |        | В           | C             | D             |          | E         |  |  |
|----|----------------|--------|-------------|---------------|---------------|----------|-----------|--|--|
| 1  |                |        |             |               |               |          |           |  |  |
| 2  |                |        | Bo          | lsa de Valoi  | res           |          |           |  |  |
| 3  |                |        |             |               |               |          |           |  |  |
| 4  | Rel            | ação ( | de Movimo   | entação Fin   | anceira da S  | 5emana   |           |  |  |
| 5  |                |        |             |               |               |          |           |  |  |
| 6  | Dias da Semana |        |             |               |               |          |           |  |  |
| 7  |                |        |             |               |               |          |           |  |  |
| 8  |                | V      | alor Máximo | Valor Mínimo  | Fechamento    | Abertura | do Pregão |  |  |
| 9  | Segunda-feira  | R\$    | 24.000,00   | R\$ 22.980,00 | R\$ 23.900,80 | R\$      | 23.000,00 |  |  |
| 10 | Terça-feira    | R\$    | 24.120,00   | R\$ 23.014,00 | R\$ 24.019,00 | R\$      | 23.115,00 |  |  |
| 11 | Quarta-feira   | R\$    | 24.240,00   | R\$ 23.129,57 | R\$ 24.139,60 | R\$      | 23.230,58 |  |  |
| 12 | Quinta-feira   | R\$    | 24.361,00   | R\$ 23.254,00 | R\$ 24.260,00 | R\$      | 23.346,73 |  |  |
| 13 | Sexta-feira    | R\$    | 24.483,61   | R\$ 23.361,45 | R\$ 24.381,60 | R\$      | 23.463,46 |  |  |

#### Exercício 9

 Formate os títulos com fonte "Comic Sans MS" tamanho 14, mesclado e centralizado, negritoe da cor que preferir;

- Selecione a tabela as partes que correspondem aos dados contidos nela, sem os títulos;
- Clique sobre o "assistente de gráfico" e siga as informações;
- Escolha o tipo de gráfico "Colunas";
- Altere para "colunas com uma forma cilíndrica" e avance;
- A sequência do gráfico fica em colunas;
- Digite no campo o título "Bolsa de Valores Avaliação Semanal";
- O eixo 'X' com o nome "Dias da semana";
- O eixo 'Y' com o nome "Valores Diários", avance ao terminar;
- Insira o gráfico na planilha que está a tabela;
- Clique em Concluir para finalizar;
- Posicione o gráfico para melhor visualização;
- Salve o documento com o nome Exerc09\_Excel;

| 1<br>2<br>3<br>4 | A                          | В              | С              | D              | E              | F                |  |  |  |  |
|------------------|----------------------------|----------------|----------------|----------------|----------------|------------------|--|--|--|--|
| 2<br>3<br>4      |                            |                |                |                | _              |                  |  |  |  |  |
| 3 4              | TOTAL DE VENDAS POR REGIÃO |                |                |                |                |                  |  |  |  |  |
| 4                |                            |                |                |                |                |                  |  |  |  |  |
|                  |                            | 1º Trimestre   | 2º Trimestre   | 3º Trimestre   | 4º Trimestre   | Total            |  |  |  |  |
| 5 <b>Su</b>      | I                          | R\$ 750.000,00 | R\$ 780.000,00 | R\$ 745.000,00 | R\$ 740.000,00 | R\$ 3.015.000,00 |  |  |  |  |
| 6 Su             | Ideste                     | R\$ 250.000,00 | R\$ 430.621,00 | R\$ 410.663,80 | R\$ 800.000,00 | R\$ 1.891.284,80 |  |  |  |  |
| 7 Cer            | ntro Oeste                 | R\$ 465.126,00 | R\$ 473.089,50 | R\$ 536.251,50 | R\$ 599.413,50 | R\$ 2.073.880,50 |  |  |  |  |
| 8 No             | ordeste                    | R\$ 312.321,00 | R\$ 396.151,80 | R\$ 478.750,20 | R\$ 561.348,60 | R\$ 1.748.571,60 |  |  |  |  |
| 9 No             | orte                       | R\$ 301.254,00 | R\$ 394.142,60 | R\$ 462.934,40 | R\$ 531.726,20 | R\$ 1.690.057,20 |  |  |  |  |

- Clique sobre a célula A4 e sem soltar o botão do mouse, arraste até a célula A9, insira cor de preenchimento Amarelo Claro;
- Repita o mesmo procedimento, mas desta vez selecione as células de B4 a F4;
- Clique sobre a célula A4 e sem soltar o botão do mouse, arraste até a célula F9. Clique com obotão direito do mouse em qualquer parte selecionada;
- No menu que segue, clique sobre a opção "Formatar Células"; selecione a guia "Borda", escolha o tipo de linha pontilhada e clique nos botões Contorno eInterna;
- Selecione a célula A4, clique com o botão direito do mouse; no menu que surge escolha a opção "Formatar Células", clique sobre a borda superior e adireita nas opções de "Bordas";
- Clique na célula E10 e digite: TOTAL GERALaplique a célula digitada uma cor de preenchimento amarelo claro;
- Clique na célula A5 e, sem soltar o botão do mouse, arraste ate a célula A9 clique no botãoNegrito e Centralizar;
- A célula designada a tal soma será a célula F10, então a selecione; na guia Início, no grupo Edição, clique sobre o botão "AutoSoma";
- Selecione o intervalo de A5:A9 e pressionando CTRL selecione F5:F9, na guia Inserir selecione a opção de Gráfico Pizza 3D;
- Para tirar as linhas de grades que não estão sendo utilizadas no arquivo, clique sobre a guia Layout da Página, Opções de Planilha desmarcando a opção Linhas de grade Exibir.
- Salve o documento com o nome Exerc10\_Excel;